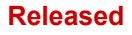

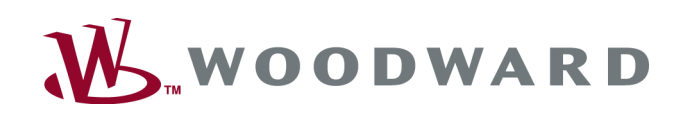

# **RP-3000**

Handbuch Fernbedienfeld

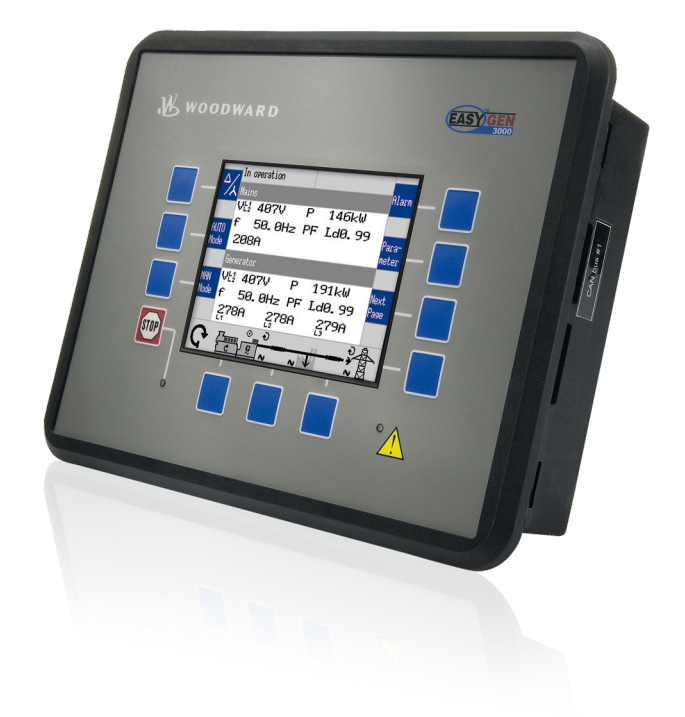

**RP-3000** 

DE37534E

Released

Deutsche Übersetzung des englischen Original-Manuals 37534E. Designed in Germany Woodward GmbH Handwerkstrasse 29 70565 Stuttgart Germany Telefon: +49 (0) 711 789 54-510 Telefax: +49 (0) 711 789 54-101

E-Mail: stgt-info@woodward.com Internet: http://www.woodward.com

## Kurzübersicht

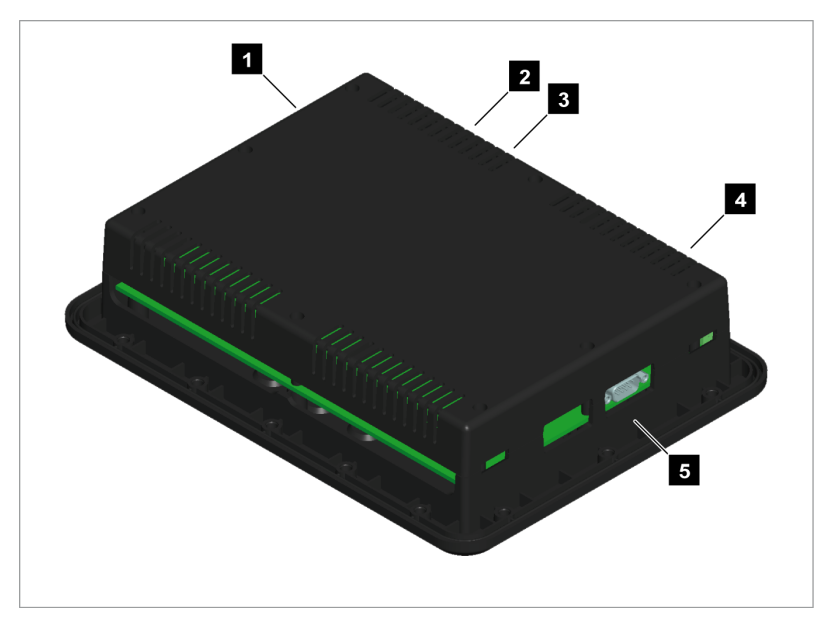

Abb. 1: RP-3000 Fernbedienfeld

- 1 CAN-Bus-Schnittstellenanschluss
- 2 Spannungsversorgung
- 3 Schutzerde PE
- 4 Relaisausgangsklemme
- 5 RS-232-Schnittstellenanschluss

Das RP-3000 ist ein Bedienfeld für Fernsteuerung und -meldung, das mit den auf der Rückwand montierten easYgen-3100/3400 bzw. den an der Tür montierten easYgen-3200/3500 Aggregatsteuerungen verwendet wird.

Es bietet dieselbe Oberfläche und Bedienung wie die Aggregatsteuerung easYgen-3200 oder easYgen-3500 für große Benutzerfreundlichkeit.

Jedes RP-3000 Fernbedienfeld kommuniziert mit einer einzigen Aggregatsteuerung der easYgen-3000 Serie.

## Unterstützte Geräte Die folgenden easYgen-3000 Aggregatsteuerungen werden vom Fernbedienfeld RP-3000 unterstützt:

| Ferbedienfeld                | für easYgen              |                                                      |
|------------------------------|--------------------------|------------------------------------------------------|
|                              | easYden-3100/3200        | Package P1 mit Software-Version 1.15xx oder<br>höher |
| RP-3000 <b>P/N 8446-1048</b> | easigen-0100/3200        | Package P2 mit Software-Version 1.13xx oder<br>höher |
|                              | easYgen-3400/3500        | Package P1 / Package P2                              |
| RP-3000 P/N 8446-1046        | easYgen-3400/3500 Marine | Package P1                                           |
| RP-3000 P/N 8446-1059        | easYgen-3400 P1 Rental   | (Option K32)                                         |

#### Einrichtung einer Beispielanwendung

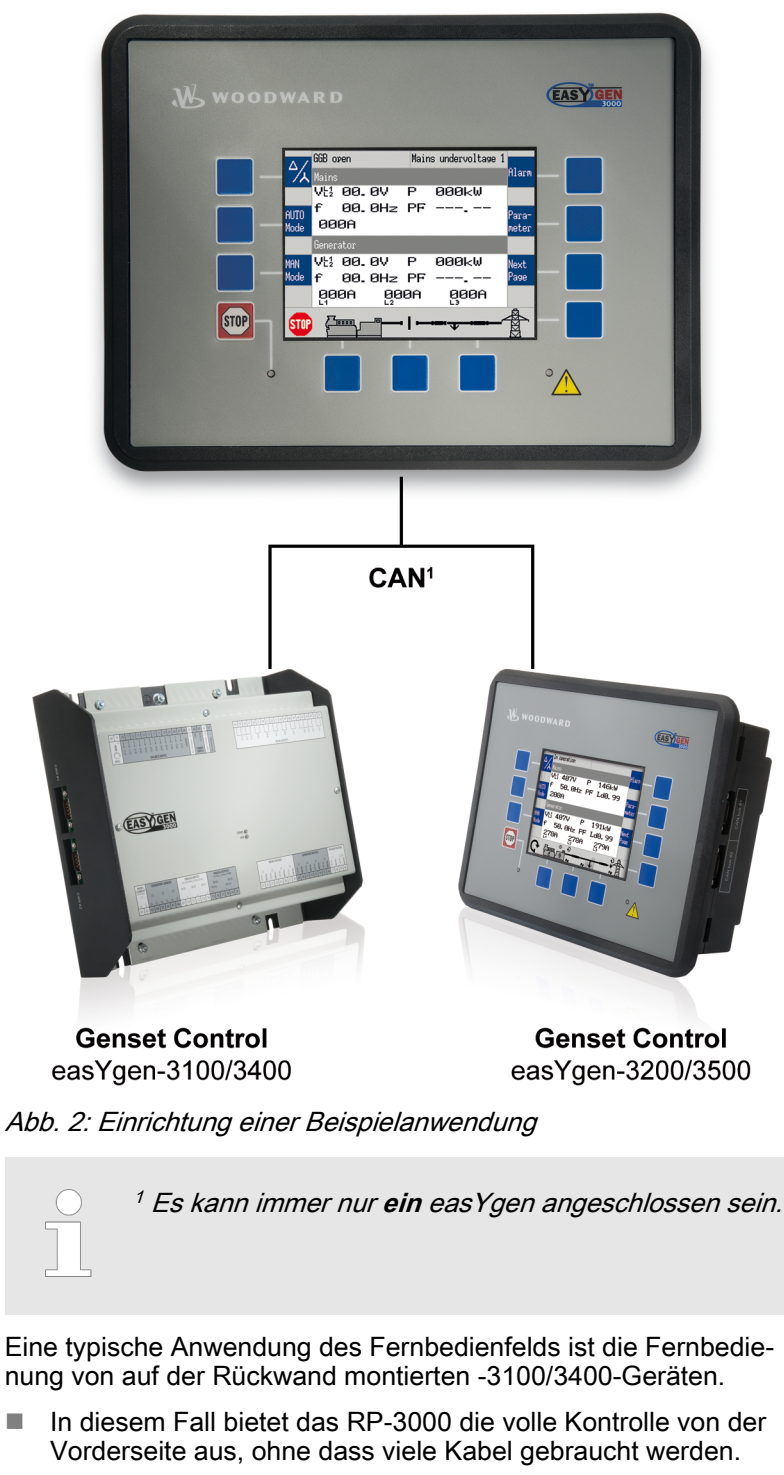

**Remote Panel** RP-3000

Die Hochspannungsanschlüsse befinden sich sicher auf der Rückseite.

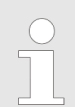

Eine Liste mit weiteren Anwendungsbereichen und Einrichtungen finden Sie in & Kapitel 6 "Application" auf Seite 69.

#### Lieferumfang

Folgende Teile sind im Lieferumfang enthalten. Bitte prüfen Sie vor der Installation, ob alle Teile vorhanden sind.

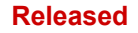

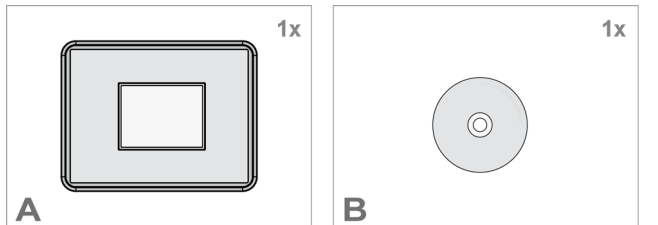

#### Abb. 3: Lieferumfang - schematisch

- А **RP-3000 Fernbedienfeld**
- Produkt-CD (Konfigurationssoftware und Hand-В buch)

#### Beschränkungen im Vergleich zu easYgen-3200/3500

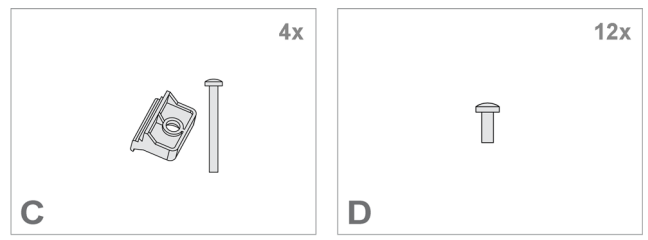

- С Installationsmaterial: Befestigungsklemme 4x D
- Installationsmaterial: 12 x Schraubensatz

### **VORSICHT!**

Die STOP-Tastenfunktion reagiert auf einigen Bildschirmen nicht so schnell wie beim easYgen-3200/3500. Deshalb kann es notwendig werden, eine Not-Aus-Taste zu installieren.

Das Fernbedienfeld RP-3000 ist über eine serielle Schnittstelle mit der Aggregatsteuerung verbunden. Beachten Sie, dass die entsprechenden Aktualisierungszeiten der angezeigten Daten auf dem RP-3000 länger sind im Vergleich zum easYgen-3200/3500.

Das RP-3000 hat im Vergleich zum easYgen-3200/3500 die folgenden Beschränkungen.

| Abschnitt        | Beschränkung                                                                                                    |
|------------------|----------------------------------------------------------------------------------------------------|
| Allgemeines      | Der Seitenaufbau dauert etwas länger, wenn man<br>Seiten wechselt oder durchblättert.                                                                                                    |
|                  | Während des Seitenaufbaus können keine Tasten bedient werden.                                                                                                    |
|                  | Solange eine Sanduhr angezeigt wird, können keine<br>Tasten bedient werden.                                                                                                    |
| Alarmliste       | Die Alarme in der Liste der aktiven Alarme werden<br>mit etwa einer Sekunde Verzögerung angezeigt.                                                                                                    |
| Ereignisspeicher | Wenn die Ereignisspeicherseite direkt geöffnet wird,<br>nachdem die Netzspannung aktiviert wurde, kann es<br>einige Minuten dauern, bis die Ereignisse angezeigt<br>werden. Während dieser Zeit kann die Taste STOP<br>nicht verwendet werden, und es kann einige<br>Sekunden dauern, bis die Ereignisseite geschlossen<br>wird. |
| Anzeige J1939    | Wenn die Analogwerte J1939 angezeigt werden soll,<br>wird zuerst eine Sanduhr angezeigt. Während dieser<br>Zeit können keine Tasten bedient werden.                                                                                                    |

| Abschnitt                                | Beschränkung                                                                                                    |
|------------------------------------------|----------------------------------------------------------------------------------------------------|
| Sollwerte                                | Die Beschleunigungsstufen für die Änderung der Wir-<br>kleistungssollwerte mit den Tasten für die Anhebung<br>bzw. Verringerung werden im Vergleich zum<br>easYgen-3200/3500 mit etwas Verzögerung ausge-<br>führt.                                                                                                    |
| Anzeige frei konfigurier-<br>baren Texts | Jedes Mal, wenn die Netzspannung des RP-3000<br>aktiviert wird, werden alle frei konfigurierbaren Texte<br>anfangs als Standardtext angezeigt. Im Hintergrund<br>startet ein automatischer Importvorgang, sodass der<br>Standardtext durch die frei konfigurierbaren Texte<br>ersetzt wird (die vom angeschlossenen easYgen<br>geladen werden). Dieser Vorgang kann bis zu 20<br>Sekunden dauern. |
|                                          | Wenn die frei konfigurierbaren Texte auf einem<br>bereits laufenden System geändert werden, kann es<br>bis zu zwei Stunden dauern, bis die Änderungen<br>angezeigt werden.                                                                                                    |

## Inhaltsverzeichnis

| 1       | General Information                    | 11 |
|---------|----------------------------------------|----|
| 1.1     | About This Manual                      | 11 |
| 1.1.1   | Geräteaktualisierung                   | 11 |
| 1.1.1.1 | Software Version                       | 11 |
| 1.1.1.2 | Aktualisierung                         | 13 |
| 1.1.1.3 | Fehlerbehebung                         | 15 |
| 1.1.2   | Depiction Of Notes And Instructions    | 16 |
| 1.2     | Copyright und Haftungsausschluss       | 18 |
| 1.3     | Service und Gewährleistung             | 18 |
| 1.4     | Safety                                 | 19 |
| 1.4.1   | Bestimmungsgemäßer Gebrauch            | 19 |
| 1.4.2   | Personnel                              | 19 |
| 1.4.3   | General Safety Notes                   | 20 |
| 1.4.4   | Schutzausrüstung und Werkzeuge         | 24 |
| 2       | System Overview                        | 25 |
| 2.1     | Display und Zustandsanzeigen           | 25 |
| 2.2     | Hardwareschnittstellen (Klemmen)       | 25 |
| 2.3     | Geräteaktualisierung                   | 26 |
| 2.3.1   | Software Version                       | 27 |
| 2.3.2   | Aktualisierung                         | 28 |
| 2.3.3   | Fehlerbehebung                         | 31 |
| 3       | Installation                           | 33 |
| 3.1     | Montage des Geräts (Kunststoffgehäuse) | 33 |
| 3.1.1   | Montage mit Befestigungsklemmen        | 34 |
| 3.1.2   | Montage mit dem Schraubensatz          | 35 |
| 3.2     | Setup Connections                      | 37 |
| 3.2.1   | Klemmenbelegung                        | 37 |
| 3.2.2   | Anschlussplan                          | 38 |
| 3.2.3   | Spannungsversorgung                    | 39 |
| 3.2.4   | Relaisausgang                          | 40 |
| 3.2.5   | Serielle Schnittstelle                 | 41 |
| 3.2.5.1 | RS-232-Schnittstelle                   | 41 |
| 3.3     | CAN-Bus-Schnittstelle                  | 41 |
| 4       | Configuration                          | 45 |
| 4.1     | Basic Setup                            | 45 |
| 4.1.1   | Sprache konfigurieren                  | 45 |
| 4.1.2   | Display konfigurieren                  | 45 |
|         |                                        |    |

| 4.1.3                    | Lampentest                                                                                                    | 46                                |
|--------------------------|----------------------------------------------------------------------------------------------------|-----------------------------------|
| 4.1.4                    | Passwort eingeben                                                                                                    | 46                                |
| 4.1.5                    | Passwortsystem                                                                                                    | 48                                |
| 4.2                      | Configure CAN Interface                                                                                                   | 48                                |
| 4.2.1                    | Connection CAN Interface 2 (easYgen-3000)                                                                                 | 48                                |
| 4.2.1.1                  | Einrichtungsparameter RP-3000                                                                                             | 48                                |
| 4.2.1.2                  | Einrichtungsparameter der easYgen-3000-Serie                                                                              | 51                                |
| 4.2.2                    | Connection CAN Interface 1 (easYgen-3000)                                                                                 | 55                                |
| 4.2.2.1                  | Einrichtungsparameter RP-3000                                                                                             | 55                                |
| 4.2.2.2                  | Einrichtungsparameter der easYgen-3000-Serie                                                                              | 57                                |
| 5                        | Operation                                                                                                    | 65                                |
| 5.1                      | Grundlegende Navigation                                                                                                   | 65                                |
| 5.2                      | Spezielle Menübildschirme für das RP-3000                                                                                 | 65                                |
| 5.3                      | Relaisausgang                                                                                                    | 67                                |
| 6                        | Application                                                                                                    | 69                                |
| 61                       | Übersicht                                                                                                    | 69                                |
| 62                       | Verbindung über CAN-Schnittstelle 2                                                                                       | 70                                |
| 6.3                      | Verbindung über CAN-Schnittstelle 1                                                                                       | 70                                |
| 0.0                      |                                                                                                    | 10                                |
| 7                        | Interfaces And Protocols                                                                                                  | 73                                |
| 7.1                      | Übersicht über die Schnittstellen                                                                                         | 73                                |
| 7.2                      | CAN Interfaces                                                                                                    | 73                                |
| 7.2.1                    | CAN-Schnittstelle 1 (Leitbusebene)                                                                                        | 73                                |
| 7.3                      | Serial Interfaces                                                                                                    | 73                                |
| 7.3.1                    | RS-232-Schnittstelle (serielle Schnittstelle 1)                                                                           | 73                                |
| 8                        | Technical Specifications                                                                                                  | 75                                |
| 8.1                      | Technische Daten                                                                                                    | 75                                |
| 8.1.1                    | Umgebungsgrößen                                                                                                    | 75                                |
| 8.1.2                    | Eingänge/Ausgänge                                                                                                    | 76                                |
| 8.1.3                    | Schnittstelle                                                                                                    | 76                                |
| 8.1.4                    | Batterie                                                                                                    | 76                                |
| 8.1.5                    | Gehäuse                                                                                                    | 76                                |
| 8.1.6                    |                                                                                                    |                                   |
| •••••                    | Zulassungen                                                                                                    | 77                                |
| 8.1.7                    | Zulassungen<br>Allgemeiner Hinweis                                                                                        | 77<br>77                          |
| 8.1.7<br>8.2             | Zulassungen.<br>Allgemeiner Hinweis.<br>Umgebungsbedingungen                                                              | 77<br>77<br>77<br>77              |
| 8.1.7<br>8.2<br>9        | Zulassungen<br>Allgemeiner Hinweis<br>Umgebungsbedingungen                                                                | 77<br>77<br>77<br><b>79</b>       |
| 8.1.7<br>8.2<br>9<br>9.1 | Zulassungen.         Allgemeiner Hinweis.         Umgebungsbedingungen.         Appendix.         Additional Information. | 77<br>77<br>77<br><b>79</b><br>79 |

| 9.1.2 | CAN-Bus Stiftbelegung von Drittgeräten | 79 |
|-------|----------------------------------------|----|
| 10    | Glossar und Liste der Abkürzungen      | 81 |
| 11    | Index                                  | 83 |

Released

## **1** General Information

### 1.1 About This Manual

#### 1.1.1 Geräteaktualisierung

Allgemeine Hinweise

Lesen Sie das folgenden Kapitel sorgfältig, um sicherzustellen, dass für das RP-3000 Fernbedienfeld die richtige Softwareversion installiert ist.

Der folgende Abschnitt ist ungültig, wenn Sie

- easYgen-3400/3500 Marine Aggregatsteuerung für die Verwendung auf Schiffen mit einem RP-3000 Fernbedienfeld (P/N 8446-1046) verwenden.
- easYgen-3400 Rental (Option K32) für oft wechselnde/mobiile Verwendung mit einem RP-3000 Fernbedienfeld (P/N 8446-1059) verwenden.

Auf diesen Geräten ist immer die richtige Gerätesoftware installiert.

### 1.1.1.1 Software Version

Allgemeine Hinweise

Die Gerätesoftware des RP-3000 Fernbedienfelds und die Aggregatsteuerung der easYgen-3000-Serie sind eng miteinander verbunden. Das bedeutet, dass die jeweilige Software auf den beiden Geräten zusammenpassen muss, damit das gesamte System funktioniert.

> Das RP-3000 Fernbedienfeld wird mit einer Standardsoftware und -teilenummer (& "RP-3000 Standardsoftwarenummer/-teilenummer" Tabelle auf Seite 11) geliefert. Zuerst sollten Sie prüfen (& "Softwareversion überprüfen" auf Seite 12), ob die Geräteteilenummer und/oder die Softwarenummer die richtige Version ist und zur Aggregatsteuerung der easYgen-3000-Serie passt.

- Wenn ja, können Sie dieses Kapitel überspringen und mit der Installation/Konfiguration des RP-3000 fortfahren.
- Wenn nicht, halten Sie sich bitte an die Anweisungen in diesem Kapitel, um das RP-3000 auf die richtige Softwareversion zu aktualisieren.

|                      | RP-3000   | easYgen-3100 P1                                    | easYgen-3200 P1                                    |
|----------------------|-----------|----------------------------------------------------|----------------------------------------------------|
| Softwarenummer       | 5418-6396 | 5418-6389                                          | 5418-6385                                          |
| Teilenummer<br>(P/N) | 8446-1048 | 8440-2054 <sup>1</sup> ,<br>8440-2055 <sup>1</sup> | 8440-2049 <sup>1</sup> ,<br>8440-2050 <sup>1</sup> |

Tabelle 1: RP-3000 Standardsoftwarenummer/-teilenummer

<sup>1</sup> Woodward-Standardgerät.

#### **General Information**

About This Manual > Geräteaktualisierung > Software Version

|                      | RP-3000   | easYgen-3400<br>Marine P1 | easYgen-3500<br>Marine P1 |
|----------------------|-----------|---------------------------|---------------------------|
| Softwarenummer       | 5418-6429 | 5418-6426                 | 5418-6428                 |
| Teilenummer<br>(P/N) | 8446-1046 | 8440-2044,<br>8440-2045   | 8440-2046,<br>8440-2047   |

Tabelle 2: RP-3000 Marine Standardsoftwarenummer/-teilenummer

|                      | RP-3000   | easYgen-3400 P1<br>Rental K32 | easYgen-3500 P1<br>Rental K32                      |
|----------------------|-----------|-------------------------------|----------------------------------------------------|
| Softwarenummer       | 5418-6927 | 5418-6926                     | Intentionally not supported                        |
| Teilenummer<br>(P/N) | 8446-1059 | 8440-2162,<br>8440-2163       | 8440-2095 <sup>2</sup> ,<br>8440-2030 <sup>2</sup> |

*Tabelle 3: RP-3000 Rental (Option K32) Standardsoftwarenummer/-teilenummer* 

<sup>2</sup> Die Fehlermeldung 'Incompatibel RP-3000' erscheint beim Verbinden.

#### Softwareversion überprüfen

Die mitgelieferte Produkt-CD enthält im Abschnitt "Geräteaktualisierung" zwei verschiedene Möglichkeiten zum Ermitteln der richtigen Softwareversion für das RP-3000 Fernbedienfeld. Das bedeutet, dass die Softwareversion für das RP-3000 immer aus der Sicht der Aggregatsteuerung der easYgen-3000-Serie ausgewählt wird.

Die Produkt-CD verfügt über zwei Suchfunktionen:

- Suche nach Teilenummer (P/N) easYgen-3000-Serie
- Suche nach Softwarenummer easYgen-3000-Serie

Weitere Informationen siehe Anweisungen auf der Produkt-CD.

#### Softwarenummer

Zum Prüfen der Softwareversion (Softwarenummer) der Aggregatsteuerung der easYgen-3000-Serie gibt es zwei Möglichkeiten:

- Zugriff über das Bedienfeld (nur easYgen-3200/3500)
- Externer Zugang über einen PC mit dem Konfigurationsprogramm ToolKit.

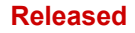

#### Zugang über das Bedienfeld

- 1. Navigieren Sie zur Versionsanzeige *"Nächste Seite* → *Diagnose* → *Version"*.
- 2. Weitere Informationen siehe Abb. 4.
  - ⇒ Die Versionsanzeige zeigt die Softwareversion der easYgen-3000-Serie an.

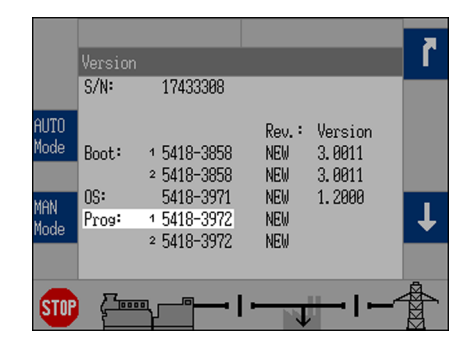

Abb. 4: Versionsanzeige - Bedienfeld

5418-3972

5418-3972

Abb. 5: Versionsanzeige - ToolKit

NEW

942 NEW

940

#### Zugang über einen PC (ToolKit)

- Navigieren Sie zur Versionsanzeige "Statusmenü → Version".
- **2.** Weitere Informationen siehe Abb. 5.
  - ⇒ Die Versionsanzeige zeigt die Softwareversion der easYgen-3000-Serie an.

Wenn das easYgen eine andere Softwareversion hat als in Signa Standardsoftwarenummer/-teilenummer" Tabelle auf Seite 11 aufgeführt, muss das Gerät aktualisiert werden. Wenn die Version richtig ist, können Sie dieses Kapitel überspringen und mit der Installation/Konfiguration des RP-3000 fortfahren.

## 1.1.1.2 Aktualisierung

#### Anforderungen

Program: CPU 1 930

CPU 2 935

Die folgenden Anforderungen müssen erfüllt sein, um die Softwareversion des RP-3000 aktualisieren zu können.

- PC mit ToolKit-Konfigurationssoftware
- Serieller Anschluss (RS-232) des RP-3000 ist mit einem seriellen COM-Anschluss des PCs verbunden
- Softwareaktualisierungsdatei (\*.scp), auf der Produkt-CD

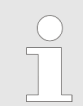

Detaillierte Informationen zur ToolKit-Konfigurationssoftware finden Sie im Kapitel "Betrieb" im Handbuch für das easYgen-3000-Gerät.

Softwareaktualisierung

So starten Sie den Aktualisierungsvorgang:

- 1. Öffnen Sie ToolKit aus dem Windows-Startmenü über "Programme → Woodward
  - ➔ ToolKit X.x ((aktuelle Version))".
- 2. Wählen Sie im ToolKit-Hauptbildschirm die Option *"Datei* → Anwendung laden…".

#### **General Information**

About This Manual > Geräteaktualisierung > Aktualisierung

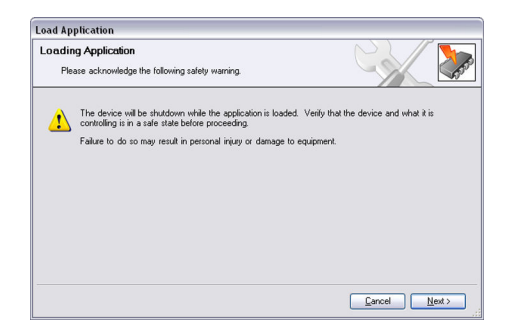

Abb. 6: Laden der Anwendung -Sicherheitswarnung

| Load Application                            |               |
|---------------------------------------------|---------------|
| Application File Selection                  |               |
| Select the application file to load.        |               |
|                                             |               |
| Click 'Browse' to select the file.          |               |
|                                             | Browse        |
| Set selected directory as default directory |               |
|                                             |               |
|                                             |               |
|                                             |               |
|                                             |               |
|                                             | Cancel Next > |

- Abb. 7: Laden der Anwendung Dateiauswahl

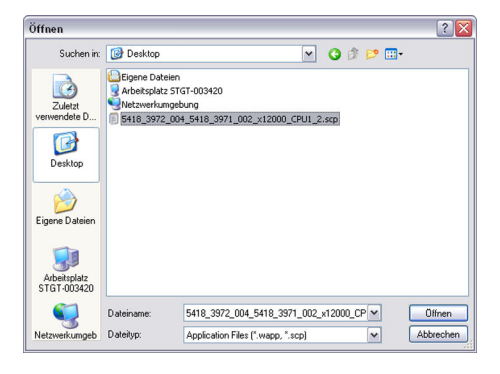

Abb. 8: Laden der Anwendung - \*.scp-Datei

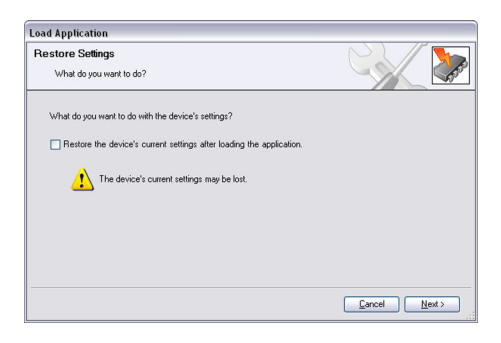

Abb. 9: Laden der Anwendung - Wiederherstellen der Einstellungen

- **3.** Wenn das Fenster zum Laden der Anwendung geöffnet wird, wählen Sie *"Weiter"*, um fortzufahren.
  - Lesen Sie die Sicherheitswarnungen sorgfältig.

**4.** Wählen Sie *"Durchsuchen"* aus, um die Softwareaktualisierungsdatei (\*.scp) auszuwählen.

**5.** Wählen Sie *"Öffnen"* aus, um die Auswahl zu bestätigen, und *"Weiter"*, um fortzufahren.

6. Wählen Sie "Weiter" aus, um fortzufahren.

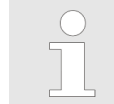

Wählen Sie **nicht** die Option zum Wiederherstellen der aktuellen Geräteeinstellungen nach der Softwareaktualisierung aus. About This Manual > Geräteaktualisierung > Fehlerbehebung

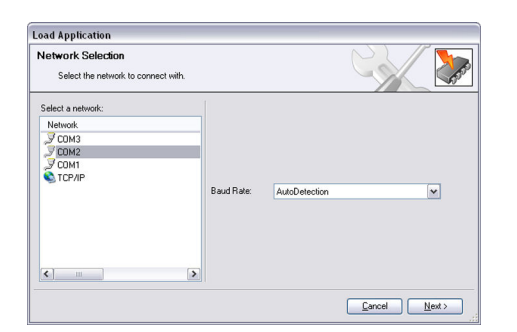

**7.** Wählen Sie den COM-Netzwerkanschluss und anschließend *"Weiter"* aus, und starten Sie die Aktualisierung.

Abb. 10: Laden der Anwendung -Netzwerkauswahl

Abb. 11: Laden der Anwendung -Aktualisierungsvorgang

| Load Application                 |  |
|----------------------------------|--|
| Finished                         |  |
| Application loaded successfully. |  |
|                                  |  |
|                                  |  |
|                                  |  |
|                                  |  |

Abb. 12: Laden der Anwendung -Aktualisierungsvorgang abgeschlossen

#### 1.1.1.3 Fehlerbehebung

#### Ermittlung der Softwareversion

Das RP-3000 Fernbedienfeld und die Aggregatsteuerung der easYgen-3000-Serie erkennen die Softwareversion der jeweils anderen Einheit. Dafür müssen Sie die Batteriespannung des RP-3000 Fernbedienfelds zurücksetzen, während es mit der CAN-Schnittstelle 2 der Aggregatsteuerung der easYgen-3000-Serie verbunden ist.

**8.** Die Geräteaktualisierung wird ausgeführt. Sobald der Ladevorgang abgeschlossen ist, wird das Gerät automatisch neu gestartet.

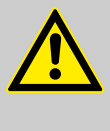

#### VORSICHT!

Brechen Sie den Aktualisierungsvorgang **niemals** ab. Schalten Sie die Stromversorgung nicht aus, während die Aktualisierung durchgeführt wird.

- 9. Das Gerät wurde erfolgreich aktualisiert.
  - ⇒ Nun passt die Gerätesoftware des RP-3000 zur Aggregatsteuerung der easYgen-3000-Serie.

#### **General Information**

About This Manual > Depiction Of Notes And Ins...

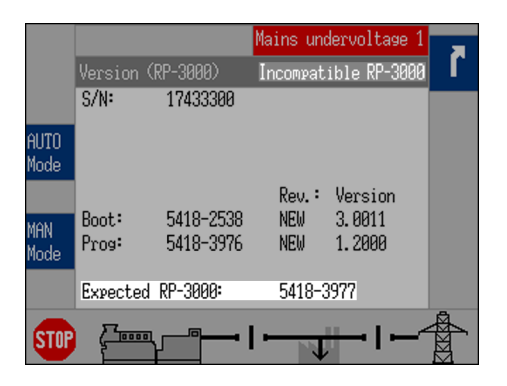

Abb. 13: Versionsanzeige - RP-3000

Mains undervoltage 1 S/N: 17433308 Rev. : Version lode Boot: 1 5418-3858 NEW 3.0011 2 5418-3858 NEW 3.0011 NEW 08: 5418-3971 1.2000 Prog: 5418-3972 NEW 2 5418-3972 NEW RP: 5418-3977 Mana I

Abb. 14: Versionsanzeige (easYgen-3000)

#### Softwarekombinationen

Wenn die Softwareversion des RP-3000 Fernbedienfelds mit der Aggregatsteuerung nicht kompatibel ist, zeigt das Fernbedienfeld automatisch während des Startvorgangs die Versionsseite mit der erwarteten RP-3000-Softwarenummer an.

Wenn Abb. 13 angezeigt wird, folgen Sie den Anweisungen in *Kapitel 1.1.1.1 "Software Version" auf Seite 11*, um das RP-3000 mit der richtigen Softwareversion zu aktualisieren.

Abb. 14 zeigt die easYgen-3000-Versionsseite. Die Softwareversion, die hinter "RP" angezeigt wird, muss mit der erwarteten Nummer für das RP-3000 übereinstimmen, die in Abb. 13 angezeigt wird.

> Damit die automatische Versionsermittlung für die easYgen-3000-Serie und das RP-3000 funktioniert, nachdem die easYgen-3000-Softwareversion geändert wurde, muss das RP-3000 zuerst wie oben beschrieben neu gestartet werden.

Die automatische Ermittlung für die Softwareversion funktioniert nur unter bestimmten Bedingungen. In der folgenden Tabelle werden Informationen dazu aufgeführt.

| easYgen-3000                         | RP-3000                              | Automatische Ermitt-<br>lung der Softwarever-<br>sion |
|--------------------------------------|--------------------------------------|-------------------------------------------------------|
| Softwareversion 1.20xx<br>oder höher | Softwareversion 1.20xx<br>oder höher | JA                                                    |
| Softwareversion 1.1901               | Softwareversion 1.1901               | JA                                                    |
| Softwareversion 1.1900               | Softwareversion 1.1901               | NEIN                                                  |
| Softwareversion 1.13xx<br>bis 1.18xx | Softwareversion 1.20xx<br>oder höher | JA                                                    |
| Softwareversion 1.13xx<br>bis 1.18xx | Softwareversion 1.13xx<br>bis 1.18xx | NEIN                                                  |

#### 1.1.2 Depiction Of Notes And Instructions

#### Sicherheitsvorschriften

Die Sicherheitsvorschriften in diesem Handbuch sind mit Symbolen gekennzeichnet. Den Sicherheitsvorschriften sind immer Signalwörter vorangestellt, welche den Gefahrengrad ausdrücken.

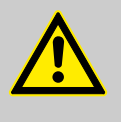

#### GEFAHR!

Diese Kombination aus Symbol und Signalwort weist immer auf eine akute Gefahrensituation hin, die vermieden werden muss, um schwere Verletzungen oder den Tod von Personen zu verhindern.

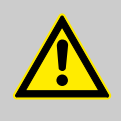

#### WARNUNG!

Diese Kombination aus Symbol und Signalwort weist immer auf eine potenzielle Gefahrensituation hin, die vermieden werden muss, um schwere Verletzungen oder den Tod von Personen zu verhindern.

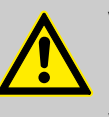

#### **VORSICHT!**

Diese Kombination aus Symbol und Signalwort weist immer auf eine potenzielle Gefahrensituation hin, die vermieden werden muss, um leichte Verletzungen von Personen zu verhindern.

#### HINWEIS!

Diese Kombination aus Symbol und Signalwort weist immer auf eine potenzielle Gefahrensituation hin, die vermieden werden muss, um die Beschädigung von Eigentum oder Gegenständen in der Umgebung zu verhindern.

#### Tipps und Empfehlungen

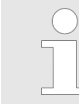

Dieses Symbol weist auf nützliche Tipps und Empfehlungen und auf Informationen für einen effizienten und störungsfreien Betrieb hin.

#### Zusätzliche Kennzeichnungen

In diesen Anweisungsbeschreibungen werden zum Hervorheben von Anweisungen, Ergebnissen, Listen, Referenzen und anderer Elemente die folgenden Kennzeichnungen verwendet:

| Kennzeichnung | Erläuterung                                                                          |
|---------------|--------------------------------------------------------------------------------------|
| _ <b>&gt;</b> | Schritt-für-Schritt-Handlungsanweisungen                                             |
| ⇔             | Ergebnisse von Aktionsschritten                                                      |
| Ŕ             | Verweise auf Abschnitte in diesen Anweisungen und auf andere relevante Dokumente     |
|               | Auflistungen ohne festgelegte Reihenfolge                                            |
| [Taster]      | Bedienelemente (z. B. Taster, Schalter), Anzeigeele-<br>mente (z. B. Signalleuchten) |
| "Anzeige"     | Bildschirmelemente (z. B. Taster, Programmierungs-<br>oder Funktionstasten)          |

## 1.2 Copyright und Haftungsausschluss

#### Haftungsausschluss

Alle in diesem Handbuch enthaltenen Informationen und Anweisungen werden unter Berücksichtigung der entsprechenden Richtlinien und Verordnungen, des neuesten Stands der Technik und unserer jahrelangen Erfahrung im Unternehmen bereitgestellt. Woodward GmbH übernimmt keine Haftung für Schäden aufgrund von:

- Nichteinhaltung der Anweisungen in diesem Handbuch
- unsachgemäßem Gebrauch/fehlerhaftem Einsatz
- absichtlichem Gebrauch durch nicht autorisierte Personen
- nicht autorisierten Konvertierungen oder nicht genehmigten technischen Veränderungen
- Verwendung nicht genehmigter Ersatzteile

Für derartige Schäden ist allein der Verursacher in vollem Umfang haftbar. Es gelten die im Liefervertrag vereinbarten Verpflichtungen, die allgemeinen Geschäftsbedingungen, die Lieferbedingungen des Herstellers und die gesetzlichen Regelungen zum Zeitpunkt des Vertragsabschlusses.

#### Copyright

Dieses Handbuch ist urheberrechtlich geschützt. Kein Teil dieses Handbuchs darf ohne die schriftliche Genehmigung der Woodward GmbH in irgendeiner Form reproduziert oder in ein Auskunftsinformationssystem eingespeist werden.

Die Weitergabe des Handbuchs an Dritte, das Duplizieren in jeglicher Form (einschließlich von Auszügen) sowie die Verwertung und das Kommunizieren des Inhalts sind ohne die schriftliche Genehmigung zur Veröffentlichung der Woodward GmbH untersagt.

Zuwiderlaufende Handlungen verpflichten zu Schadenersatz. Die Geltendmachung von weiteren Nebenansprüchen bleibt vorbehalten.

## 1.3 Service und Gewährleistung

Unser Kundenservice steht für technische Informationen zur Verfügung. Die Kontaktdaten finden Sie auf Seite 2.

Unsere Mitarbeiter sind sehr an einer Kommunikation mit unseren Kunden interessiert. Teilen Sie uns Informationen zu unseren Produkten und Ihre Erfahrungen mit den Produkten mit, damit wir diese weiter verbessern können.

#### Gewährleistungsbestimmungen

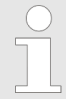

Die Garantiebedingungen sind beim nächsten Woodward-Distributor zu erfragen.

Auf der folgenden Webseite finden Sie eine Kontaktsuchfunktion: <u>http://www.woodward.com/Directory.aspx</u>

#### 1.4 Safety

## 1.4.1 Bestimmungsgemäßer Gebrauch

Das Fernbedienfeld wurde nur für den in diesem Handbuch beschriebenen Gebrauch entwickelt und hergestellt.

Das Fernbedienfeld, das mit der Aggregatsteuerung verbunden ist, darf ausschließlich für Verwaltungsanwendungen von Motor-Generatorsystemen verwendet werden.

- Das Relais muss zum bestimmungsgemäßen Gebrauch entsprechend den Spezifikationen unter Stapitel 8.1 "Technische Daten" auf Seite 75 verwendet werden.
- Alle zulässigen Anwendungen werden an folgender Stelle beschrieben:
   *Kapitel 6 "Application" auf Seite 69.*
- Für den bestimmungsmäßigen Gebrauch müssen zudem alle Anweisungen und Sicherheitshinweise aus diesem Handbuch befolgt werden.
- Jeglicher Gebrauch, der vom bestimmungsgemäßen Gebrauch abweicht, ist als unsachgemäßer Gebrauch anzusehen.
- Es können keine Ansprüche für Schäden geltend gemacht werden, wenn diese Schäden infolge unsachgemäßen Gebrauchs entstanden sind.

#### HINWEIS!

#### Schaden aufgrund von unsachgemäßem Gebrauch.

Unsachgemäßer Gebrauch des Fernbedienfelds kann zu Beschädigungen an der Steuerung und an angeschlossenen Komponenten führen.

Unsachgemäßer Gebrauch beinhaltet unter anderem:

 Betrieb außerhalb der angegebenen Betriebsbedingungen.

## 1.4.2 Personnel

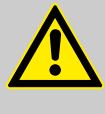

#### WARNUNG!

Hazards due to insufficiently qualified personnel! If unqualified personnel perform work on or with the control unit hazards may arise which can cause serious injury and substantial damage to property.

 Therefore, all work must only be carried out by appropriately qualified personnel.

This manual specifies the personnel qualifications required for the different areas of work, listed below:

- Well trained for electrical installations.
- Skilled and competent to be aware especially of the local safety regulations.
- Experienced in working on electronic measuring and control devices.
- Allowed to manage the controlled (engine/generator) system.

The workforce must only consist of persons who can be expected to carry out their work reliably. Persons with impaired reactions due to, for example, the consumption of drugs, alcohol, or medication are prohibited.

When selecting personnel, the age-related and occupation-related regulations governing the usage location must be observed.

#### 1.4.3 General Safety Notes

Elektrische Gefährdungen

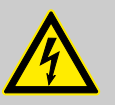

#### **GEFAHR!**

#### Lebensgefahr durch Stromschlag!

Es besteht akute Lebensgefahr durch Stromschläge an spannungsführenden Teilen. Bei Beschädigungen der Isolierung oder bestimmter Komponenten besteht Lebensgefahr.

- Nur ein qualifizierter Elektriker darf Arbeiten an den elektrischen Geräten ausführen.
- Trennen Sie die Stromversorgung sofort vom Gerät und lassen Sie die Stromversorgung (Kabel, Netzteil) reparieren, wenn die Isolierung beschädigt ist.
- Bevor Sie an spannungsführenden Teilen von elektrischen Systemen oder Ressourcen arbeiten, trennen Sie die Stromversorgung und stellen Sie sicher, dass diese während der Arbeit abgeschaltet bleibt. Beachten Sie die fünf Sicherheitsregeln:
  - Trennen der Elektrizität;
  - Absichern gegen Neustart;
  - Sicherstellen, dass kein Strom fließt;
  - Erden und Abschalten und
  - Abdecken und Abschirmen von spannungsführenden Teilen in der nahen Umgebung.
- Überbrücken Sie niemals Sicherungen und setzen Sie diese niemals außer Funktion. Achten Sie beim Wechseln von Sicherungen immer auf die korrekte Amperezahl.
- Halten Sie Feuchtigkeit fern von spannungsführenden Teilen. Feuchtigkeit kann zu Kurzschlüssen führen.

Safety > General Safety Notes

#### Antriebsgerätesicherheit

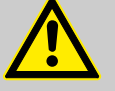

#### WARNUNG!

## Gefahren aufgrund ungenügendem Schutz des Antriebsgeräts

Der Motor, die Turbine oder der weitere Antriebstyp muss über einen unabhängigen Überdrehzahlschutz verfügen (Übertemperatur und Überdruck falls erforderlich), welcher absolut unabhängig von der Steuerung des Antriebs arbeitet. Der Schutz soll vor Hochlauf oder Zerstörung des Motors, der Turbine oder des verwendeten Antriebes sowie den daraus resultierenden Personen- oder Produktschäden schützen, falls der/die mechanisch-hydraulische Regler, die elektronische/n Steuerung(en), der/die Aktuator/en, die Treibstoffsteuerung, der Antriebsmechanismus, die Verbindungen oder die gesteuerte/n Einheit/en ausfallen.

#### Änderungen

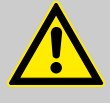

#### WARNUNG!

## Gefährdungen aufgrund nicht autorisierter Veränderungen

Jegliche unerlaubte Änderung oder Verwendung dieses Geräts, welche über die angegebenen mechanischen, elektrischen oder anderweitigen Betriebsgrenzen hinausgeht, kann zu Verletzungen oder/und Schäden am Produkt oder anderen Gegenständen führen.

Jegliche solche unerlaubte Änderung:

- stellt einen "unsachgemäßen Gebrauch" und/oder "Fahrlässigkeit" im Sinne der Gewährleistung für das Produkt dar und schließt somit die Gewährleistung für die Deckung möglicher daraus folgender Schäden aus und
- hebt Produktzertifizierungen oder Produktlistungen auf.

Gebrauch von Batterien/Generatoren

#### **HINWEIS!**

#### Schaden an der Steuerung aufgrund von unsachgemäßer Behandlung

Das Trennen einer Batterie von einem Steuerungssystem, das eine Lichtmaschine oder ein Batterieladegerät verwendet, während das Ladegerät noch angeschlossen ist, führt zu Beschädigungen am Steuerungssystem.

 Stellen Sie sicher, dass das Ladegerät ausgeschaltet ist, bevor die Batterie vom System getrennt wird.

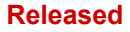

#### **General Information**

#### Elektrostatische Entladung

Schutzausrüstung: ESD-Band

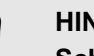

#### HINWEIS!

#### Schaden durch elektrostatische Entladung

Jegliche elektronischen Geräte, die durch elektrostatische Entladungen beschädigt werden könnten, wodurch die Steuerung gegebenenfalls fehlerhaft oder gar nicht mehr funktioniert.

- Schützen Sie die elektronischen Komponenten durch folgende Ma
  ßnahmen vor Sch
  äden durch elektrostatische Entladungen.
- 1. Vermeiden Sie elektrostatische Ladungen an Ihrem Körper, indem Sie auf synthetische Kleidung verzichten. Tragen Sie möglichst Baumwolle oder baumwollähnliche Kleidung, da diese Stoffe weniger zu elektrostatischen Aufladungen führen als synthetische Stoffe.

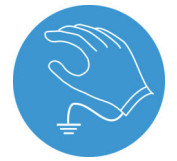

2. Erden Sie sich vor Wartungsarbeiten an der Steuerung, indem Sie ein geerdetes Metallobjekt greifen und halten (Rohre, Gehäuse, Gerät usw.), um eventuelle statische Elektrizität zu entladen.

Tragen Sie alternativ ein geerdetes ESD-Armband.

- 3. Vermeiden Sie Plastik, Vinyl und Styropor (z. B. Plastiktassen, Tassenhalter, Zigarettenschachteln, Zellophan-Umhüllungen, Vinylbücher oder -ordner oder Plastikflaschen) in der näheren Umgebung der Steuerung, der Module und Ihrer Arbeitsumgebung.
- **4.** Mit dem Öffnen des Gerätes erlischt die Gewährleistung! Entnehmen Sie keine Leiterplatte aus dem Gerätegehäuse, außer Sie werden in diesem Handbuch dazu aufgefordert.

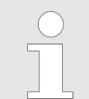

Wenn Sie in diesem Handbuch dazu aufgefordert werden, die Leiterplatte aus dem Steuerungsschaltschrank zu entfernen, dann befolgen Sie folgende Maßnahmen:

- Vergewissern Sie sich, dass das Gerät vollkommen spannungsfrei ist (alle Verbindungen müssen getrennt sein).
- Fassen Sie keine Bauteile auf der Leiterplatte an.
- Berühren Sie keine Kontakte, Verbinder oder Komponenten mit leitfähigen Materialien oder Ihren Händen.
- Sollten Sie eine Leiterplatte tauschen müssen, belassen Sie die neue Leiterplatte in Ihrer anti-statischen Verpackung, bis Sie die neue Leiterplatte installieren können. Stecken Sie die alte Leiterplatte sofort nach dem Entfernen in den anti-statischen Behälter.

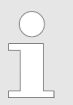

Weitere Informationen über den Schutz von elektronischen Komponenten vor Schäden durch unsachgemäße Handhabung finden Sie im

 Woodward-Handbuch 82715, "Guide for Handling and Protection of Electronic Controls, Printed Circuit Boards, and Modules".

## Hinweise zur Verwendung auf Schiffen

Die angegebenen Marinezulassungen sind anfänglich nur für Steuerungen mit Metallgehäuse gültig. Sie sind

Die Verwendung des mit der easYgen-Aggregatsteuerung verbun-

denen RP-3000 auf See erfordert zusätzliche Maßnahmen, die im

nur für Steuerungen mit Metallgehäuse gültig. Sie sind nur für Einheiten mit Plastikgehäuse gültig, wenn diese mit der Schraubenbefestigung montiert sind.

- Verwenden Sie alle 12 Schrauben und ziehen Sie diese entsprechend fest.
- Das RP-3000 besitzt eine intern insolierte Stromversorgung.

#### HINWEIS!

Folgenden aufgelistet sind:

Fehlfunktionen aufgrund ungenügendem Schutz gegen elektromagnetische Störimpulse

Wird das Gerät erhöhten elektromagnetischen Störimpulsen auf der Brücke oder an Deck eines Schiffes ausgesetzt, können Fehlfunktionen oder nicht korrekte interne Messwerte auftreten.

 Installieren Sie einen EMI-Filter (z. B. TIMONTA FSS2-65-4/3) für die Stromversorgungseingänge, wenn die Steuerung auf der Brücke oder an Deck verwendet wird.

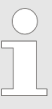

Um die Sicherheitsanforderungen der Richtlinien und Verordnungen von Klassifikationsgesellschaften einzuhalten sind weitere, unabhängige Sicherheits- und Schutzgeräte erforderlich.

- Die erforderlichen Anforderungen finden Sie in den entsprechenden von den Klassifikationsgesellschaften veröffentlichten Dokumenten.

Das RP-3000 ist typzugelassen durch das LRS (Lloyd's Register of Shipping).

 Achten Sie darauf, dass die endgültigen funktionellen Anordnungen als Teil des Planzulassungsprozesses mit den entsprechenden Richtlinien von Lloyd's Register übereinstimmen. Safety > Schutzausrüstung und Werkz...

## 1.4.4 Schutzausrüstung und Werkzeuge

| Schutzkleidung | Eine Schutzausrüstung dient dazu, die Gesundheit der beteiligten<br>Personen sowie die Sicherheit sensibler Komponenten während<br>der Arbeit zu schützen.                                                                                                    |
|----------------|----------------------------------------------------------------------------------------------------|
|                | Bestimmte in diesem Handbuch beschriebene Aufgaben erfordern<br>das Tragen von Schutzausrüstung. Speziell erforderliche Ausrüs-<br>tung wird jeweils in den einzelnen Anweisungsabschnitten aufge-<br>listet.                                                                                                    |
|                | Die allgemein erforderliche Schutzausrüstung für das Personal wird nachfolgend aufgelistet:                                                                                                    |
|                | <b>ESD-Band</b><br>Das ESD-Band bzw. die ESD-Manschette (elektrostatic<br>discharge / elektrostatische Entladung) verbindet den Körper des<br>Benutzers mit Masse/Erd-Potential. Dadurch wird die elektrostati-<br>sche Aufladung der Person verhindert und empfindliche elektroni-<br>sche Komponenten vor Beschädigung oder Zerstörung durch<br>elektrostatische Ladungen geschützt. |
| Werkzeuge      | Durch die Verwendung der geeigneten Werkzeuge wird eine erfolgreiche und sichere Ausführung der in diesem Handbuch dar-<br>gestellten Aufgaben sichergestellt.                                                                                                    |
|                | Speziell erforderliche Werkzeuge werden jeweils in den einzelnen<br>Anweisungsabschnitten aufgelistet.                                                                                                    |
|                | Die allgemein erforderlichen Werkzeuge werden nachfolgend auf-<br>gelistet:                                                                                                    |
|                | Drehmomentschraubendreher<br>Mit einem Drehmomentschraubendreher können Schrauben genau<br>mit dem festgelegten Anzugsmoment angezogen werden.                                                                                                    |

 Beachten Sie den individuell festgelegten, erforderlichen Anzugsmomentbereich f
ür die Aufgaben in diesem Handbuch.

## 2 System Overview

Dieses Kapitel enthält einen grundlegenden Überblick über das Fernbedienfeld.

Weitere Informationen zur Inbetriebnahme der Steuerung finden Sie in den folgenden Kapiteln:

- In & Kapitel 3 "Installation" auf Seite 33 finden Sie Informationen zur Montage des Geräts und zur Einrichtung der Verbindungen.
- In & Kapitel 4 "Configuration" auf Seite 45 finden Sie Informationen zur grundlegenden Einrichtung sowie Informationen zu allen konfigurierbaren Parametern.
- Kapitel 5 "Operation" auf Seite 65 bietet Informationen zum Zugriff auf die Einheit über die Vorderseite.
- In & Kapitel 6 "Application" auf Seite 69 finden Sie Anwendungsbeispiele und Anweisungen für die entsprechende Konfiguration, die für die jeweilige Anwendung erforderlich ist.
- In & Kapitel 7 "Interfaces And Protocols" auf Seite 73 finden Sie Informationen zur Verwendung der Schnittstellen und Protokolle, die von der Steuerung bereitgestellt werden.

## 2.1 Display und Zustandsanzeigen

#### **RP-3000 Anzeige**

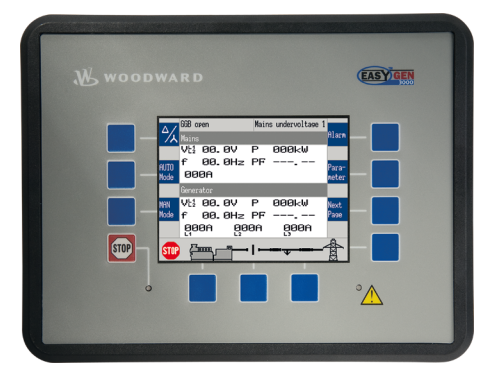

Über die Anzeige (Abb. 15) des RP-3000 haben Sie direkten Zugriff auf Zustandsinformationen und auf die Konfiguration.

Weitere Informationen zur Verwendung der Benutzeroberfläche finden Sie in & Kapitel 5 "Operation" auf Seite 65.

Abb. 15: Anzeige

## 2.2 Hardwareschnittstellen (Klemmen)

Das RP-3000 (Abb. 16) besitzt die folgenden Klemmen.

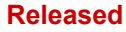

#### System Overview

Geräteaktualisierung

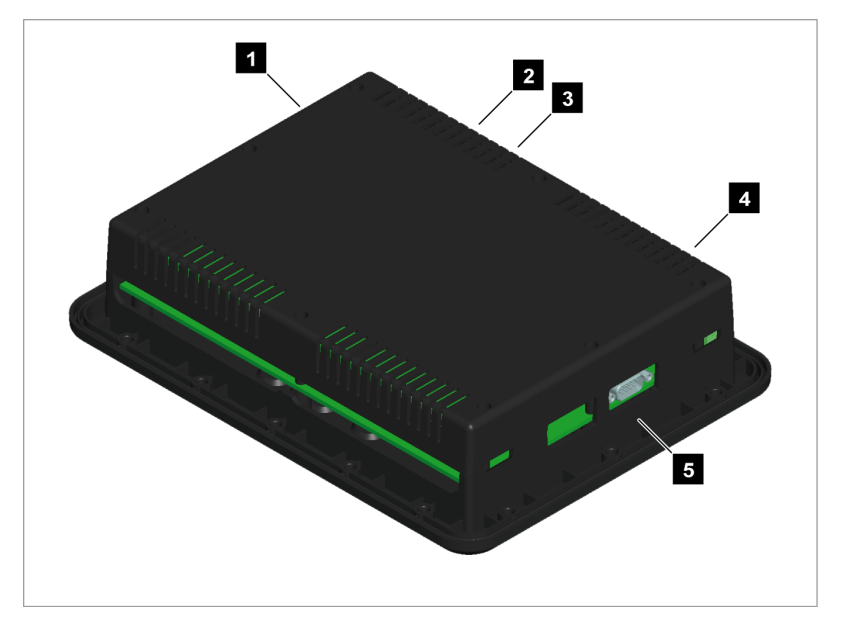

Abb. 16: RP-3000 Fernbedienfeld

- 1 CAN-Bus-Schnittstellenanschluss
- 2 Spannungsversorgung
- 3 Schutzerde PE
- 4 Relaisausgangsklemme
- 5 RS-232-Schnittstellenanschluss

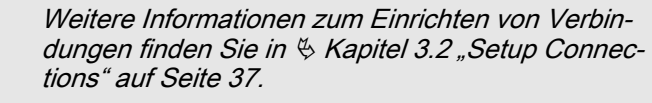

Weitere Informationen zu Schnittstellen und Protokollen finden Sie in & Kapitel 7 "Interfaces And Protocols" auf Seite 73.

## 2.3 Geräteaktualisierung

#### **Allgemeine Hinweise**

Lesen Sie das folgenden Kapitel sorgfältig, um sicherzustellen, dass für das RP-3000 Fernbedienfeld die richtige Softwareversion installiert ist.

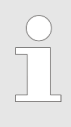

Der folgende Abschnitt ist ungültig, wenn Sie

- easYgen-3400/3500 Marine Aggregatsteuerung f
  ür die Verwendung auf Schiffen mit einem RP-3000 Fernbedienfeld (P/N 8446-1046) verwenden.
- easYgen-3400 Rental (Option K32) f
  ür oft wechselnde/mobiile Verwendung mit einem RP-3000 Fernbedienfeld (P/N 8446-1059) verwenden.

Auf diesen Geräten ist immer die richtige Gerätesoftware installiert.

#### 2.3.1 Software Version

#### **Allgemeine Hinweise**

Die Gerätesoftware des RP-3000 Fernbedienfelds und die Aggregatsteuerung der easYgen-3000-Serie sind eng miteinander verbunden. Das bedeutet, dass die jeweilige Software auf den beiden Geräten zusammenpassen muss, damit das gesamte System funktioniert.

> Das RP-3000 Fernbedienfeld wird mit einer Standardsoftware und -teilenummer (& "RP-3000 Standardsoftwarenummer/-teilenummer" Tabelle auf Seite 27) geliefert. Zuerst sollten Sie prüfen (& "Softwareversion überprüfen" auf Seite 28), ob die Geräteteilenummer und/oder die Softwarenummer die richtige Version ist und zur Aggregatsteuerung der easYgen-3000-Serie passt.

- Wenn ja, können Sie dieses Kapitel überspringen und mit der Installation/Konfiguration des RP-3000 fortfahren.
- Wenn nicht, halten Sie sich bitte an die Anweisungen in diesem Kapitel, um das RP-3000 auf die richtige Softwareversion zu aktualisieren.

|                      | RP-3000   | easYgen-3100 P1                                    | easYgen-3200 P1                                    |
|----------------------|-----------|----------------------------------------------------|----------------------------------------------------|
| Softwarenummer       | 5418-6396 | 5418-6389                                          | 5418-6385                                          |
| Teilenummer<br>(P/N) | 8446-1048 | 8440-2054 <sup>1</sup> ,<br>8440-2055 <sup>1</sup> | 8440-2049 <sup>1</sup> ,<br>8440-2050 <sup>1</sup> |

Tabelle 4: RP-3000 Standardsoftwarenummer/-teilenummer

<sup>1</sup> Woodward-Standardgerät.

|                      | RP-3000   | easYgen-3400<br>Marine P1 | easYgen-3500<br>Marine P1 |
|----------------------|-----------|---------------------------|---------------------------|
| Softwarenummer       | 5418-6429 | 5418-6426                 | 5418-6428                 |
| Teilenummer<br>(P/N) | 8446-1046 | 8440-2044,<br>8440-2045   | 8440-2046,<br>8440-2047   |

Tabelle 5: RP-3000 Marine Standardsoftwarenummer/-teilenummer

|                      | RP-3000   | easYgen-3400 P1<br>Rental K32 | easYgen-3500 P1<br>Rental K32                      |
|----------------------|-----------|-------------------------------|----------------------------------------------------|
| Softwarenummer       | 5418-6927 | 5418-6926                     | Intentionally not supported                        |
| Teilenummer<br>(P/N) | 8446-1059 | 8440-2162,<br>8440-2163       | 8440-2095 <sup>2</sup> ,<br>8440-2030 <sup>2</sup> |

*Tabelle 6: RP-3000 Rental (Option K32) Standardsoftwarenummer/-teilenummer* 

<sup>2</sup> Die Fehlermeldung 'Incompatibel RP-3000' erscheint beim Verbinden.

#### Softwareversion überprüfen

Die mitgelieferte Produkt-CD enthält im Abschnitt "Geräteaktualisierung" zwei verschiedene Möglichkeiten zum Ermitteln der richtigen Softwareversion für das RP-3000 Fernbedienfeld. Das bedeutet, dass die Softwareversion für das RP-3000 immer aus der Sicht der Aggregatsteuerung der easYgen-3000-Serie ausgewählt wird.

Die Produkt-CD verfügt über zwei Suchfunktionen:

- Suche nach Teilenummer (P/N) easYgen-3000-Serie
- Suche nach Softwarenummer easYgen-3000-Serie

Weitere Informationen siehe Anweisungen auf der Produkt-CD.

#### Softwarenummer

Zum Prüfen der Softwareversion (Softwarenummer) der Aggregatsteuerung der easYgen-3000-Serie gibt es zwei Möglichkeiten:

- Zugriff über das Bedienfeld (nur easYgen-3200/3500)
- Externer Zugang über einen PC mit dem Konfigurationsprogramm ToolKit.

#### Zugang über das Bedienfeld

- Navigieren Sie zur Versionsanzeige "Nächste Seite → Diagnose → Version".
- 2. Weitere Informationen siehe Abb. 17.
  - ⇒ Die Versionsanzeige zeigt die Softwareversion der easYgen-3000-Serie an.

|      | Versior  | 1           |          |         | r   |
|------|----------|-------------|----------|---------|-----|
|      | S/N:     | 17433308    |          |         |     |
| AUTO |          |             | Rev. :   | Version |     |
| Mode | Boot:    | 1 5418-3858 | NEW      | 3.0011  |     |
|      |          | 2 5418-3858 | NEW      | 3.0011  |     |
| мам  | 0S:      | 5418-3971   | NEW      | 1.2000  |     |
| Mada | Prog:    | 1 5418-3972 | NEW      |         | ∎↓  |
| noue |          | 2 5418-3972 | NEW      |         | Ľ   |
|      |          |             |          |         |     |
|      |          |             |          |         | A   |
| STUP | <u> </u> |             | <u> </u> |         | ۳ 🕅 |

Abb. 17: Versionsanzeige - Bedienfeld

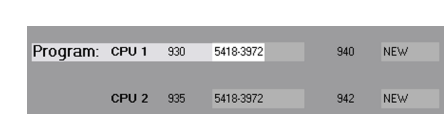

Abb. 18: Versionsanzeige - ToolKit

Zugang über einen PC (ToolKit)

- Navigieren Sie zur Versionsanzeige "Statusmenü → Version".
- 2. Weitere Informationen siehe Abb. 18.
  - ⇒ Die Versionsanzeige zeigt die Softwareversion der easYgen-3000-Serie an.

## 2.3.2 Aktualisierung

#### Anforderungen

Die folgenden Anforderungen müssen erfüllt sein, um die Softwareversion des RP-3000 aktualisieren zu können.

- PC mit ToolKit-Konfigurationssoftware
- Serieller Anschluss (RS-232) des RP-3000 ist mit einem seriellen COM-Anschluss des PCs verbunden
- Softwareaktualisierungsdatei (\*.scp), auf der Produkt-CD

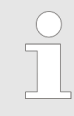

Detaillierte Informationen zur ToolKit-Konfigurationssoftware finden Sie im Kapitel "Betrieb" im Handbuch für das easYgen-3000-Gerät.

Softwareaktualisierung

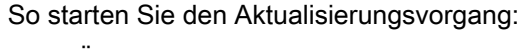

- 1. DÖffnen Sie ToolKit aus dem Windows-Startmenü über "Programme → Woodward
  - ➔ ToolKit X.x ((aktuelle Version))".
- 2. ► Wählen Sie im ToolKit-Hauptbildschirm die Option *"Datei* → *Anwendung laden…"*.
- **3.** Wenn das Fenster zum Laden der Anwendung geöffnet wird, wählen Sie *"Weiter"*, um fortzufahren.

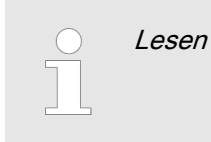

Lesen Sie die Sicherheitswarnungen sorgfältig.

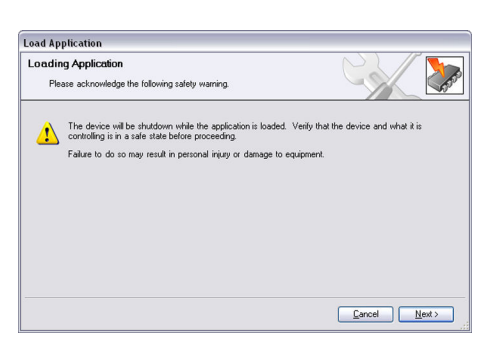

Abb. 19: Laden der Anwendung -Sicherheitswarnung

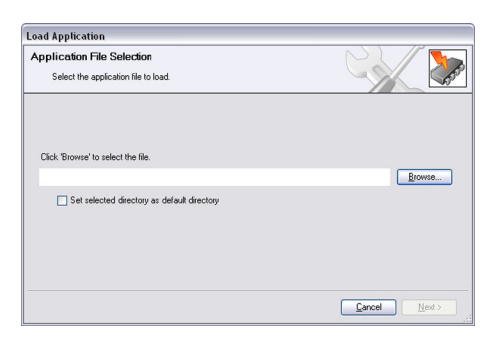

Abb. 20: Laden der Anwendung -Dateiauswahl

**4.** Wählen Sie *"Durchsuchen"* aus, um die Softwareaktualisierungsdatei (\*.scp) auszuwählen.

#### System Overview

Geräteaktualisierung > Aktualisierung

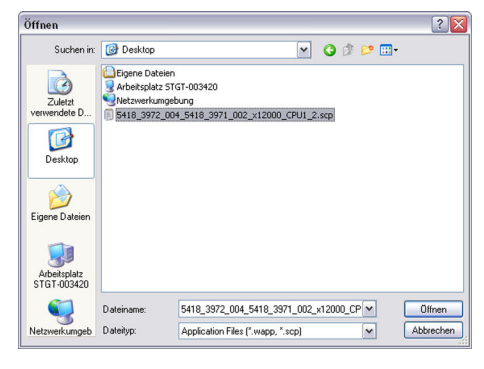

**5.** Wählen Sie *"Öffnen"* aus, um die Auswahl zu bestätigen, und *"Weiter"*, um fortzufahren.

Abb. 21: Laden der Anwendung -\*.scp-Datei

| _oad Application                                                     |              |
|----------------------------------------------------------------------|--------------|
| Restore Settings                                                     |              |
| What do you want to do?                                              |              |
| What do you want to do with the device's settings?                   |              |
| Restore the device's current settings after loading the application. |              |
| The device's current settings may be lost                            |              |
| ·                                                                    |              |
|                                                                      |              |
|                                                                      |              |
|                                                                      |              |
|                                                                      | Cancel Next> |

Abb. 22: Laden der Anwendung -Wiederherstellen der Einstellungen

| oad Application                                                          |            |               |                |                |
|--------------------------------------------------------------------------|------------|---------------|----------------|----------------|
| Network Selection<br>Select the network to connect with.                 |            |               |                |                |
| Select a network:<br>Network<br>J COM3<br>J COM2<br>COM2<br>COM1<br>COM1 | Baud Rate: | AutoDetection |                | ×              |
| () <u> </u>                                                              |            |               | <u>C</u> ancel | <u>N</u> ext > |

Abb. 23: Laden der Anwendung -Netzwerkauswahl

| Load Application    |               |
|---------------------|---------------|
| Loading Application |               |
| Please wait         |               |
|                     |               |
|                     |               |
| Connection on COM2  |               |
|                     |               |
| Writing to Memory   | ]             |
| 1147 KB of 3696 KB  |               |
|                     |               |
|                     |               |
|                     |               |
|                     |               |
|                     | Carcel Next > |

Abb. 24: Laden der Anwendung -Aktualisierungsvorgang

6. Wählen Sie *"Weiter"* aus, um fortzufahren.

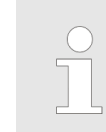

Wählen Sie **nicht** die Option zum Wiederherstellen der aktuellen Geräteeinstellungen nach der Softwareaktualisierung aus.

**7.** Wählen Sie den COM-Netzwerkanschluss und anschließend *"Weiter"* aus, und starten Sie die Aktualisierung.

**8.** Die Geräteaktualisierung wird ausgeführt. Sobald der Ladevorgang abgeschlossen ist, wird das Gerät automatisch neu gestartet.

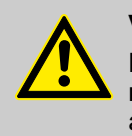

## VORSICHT!

Brechen Sie den Aktualisierungsvorgang **niemals** ab. Schalten Sie die Stromversorgung nicht aus, während die Aktualisierung durchgeführt wird.

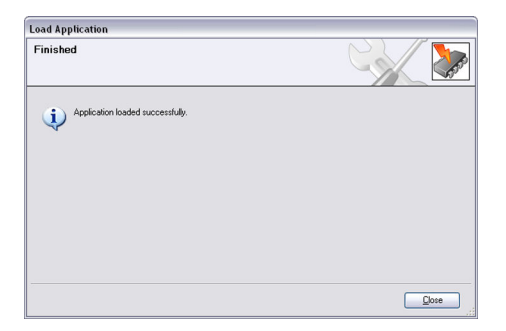

- 9. Das Gerät wurde erfolgreich aktualisiert.
  - ⇒ Nun passt die Gerätesoftware des RP-3000 zur Aggregatsteuerung der easYgen-3000-Serie.

Abb. 25: Laden der Anwendung -Aktualisierungsvorgang abgeschlossen

## 2.3.3 Fehlerbehebung

#### Ermittlung der Softwareversion

|              |                |                        | Mains underv                   | oltage 1              | M   |
|--------------|----------------|------------------------|--------------------------------|-----------------------|-----|
|              |                | (RP-3000)              | Incompatible                   | e RP-3000             | ſ   |
|              | S/N:           | 17433300               |                                |                       |     |
| AUTO<br>Mode |                |                        |                                |                       |     |
| MAN<br>Mode  | Boot:<br>Prog: | 5418-2538<br>5418-3976 | Rev.: Ve<br>NEW 3.1<br>NEW 1.3 | rsion<br>3011<br>2000 |     |
|              | Expecte        | d RP-3000:             | 5418-3977                      |                       |     |
| STOP         | <u>7</u>       |                        |                                | •                     | KKK |

Abb. 26: Versionsanzeige - RP-3000

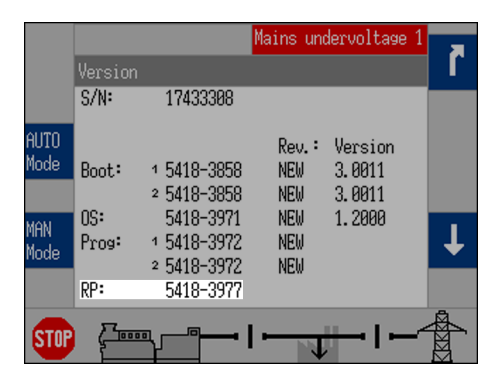

Abb. 27: Versionsanzeige (easYgen-3000)

#### Softwarekombinationen

Das RP-3000 Fernbedienfeld und die Aggregatsteuerung der easYgen-3000-Serie erkennen die Softwareversion der jeweils anderen Einheit. Dafür müssen Sie die Batteriespannung des RP-3000 Fernbedienfelds zurücksetzen, während es mit der CAN-Schnittstelle 2 der Aggregatsteuerung der easYgen-3000-Serie verbunden ist.

Wenn die Softwareversion des RP-3000 Fernbedienfelds mit der Aggregatsteuerung nicht kompatibel ist, zeigt das Fernbedienfeld automatisch während des Startvorgangs die Versionsseite mit der erwarteten RP-3000-Softwarenummer an.

Wenn Abb. 26 angezeigt wird, folgen Sie den Anweisungen in *Kapitel 2.3.1 "Software Version" auf Seite 27*, um das RP-3000 mit der richtigen Softwareversion zu aktualisieren.

Abb. 27 zeigt die easYgen-3000-Versionsseite. Die Softwareversion, die hinter "RP" angezeigt wird, muss mit der erwarteten Nummer für das RP-3000 übereinstimmen, die in Abb. 26 angezeigt wird.

> Damit die automatische Versionsermittlung für die easYgen-3000-Serie und das RP-3000 funktioniert, nachdem die easYgen-3000-Softwareversion geändert wurde, muss das RP-3000 zuerst wie oben beschrieben neu gestartet werden.

Die automatische Ermittlung für die Softwareversion funktioniert nur unter bestimmten Bedingungen. In der folgenden Tabelle werden Informationen dazu aufgeführt.

## System Overview

Geräteaktualisierung > Fehlerbehebung

| easYgen-3000                         | RP-3000                              | Automatische Ermitt-<br>lung der Softwarever-<br>sion |
|--------------------------------------|--------------------------------------|-------------------------------------------------------|
| Softwareversion 1.20xx<br>oder höher | Softwareversion 1.20xx<br>oder höher | JA                                                    |
| Softwareversion 1.1901               | Softwareversion 1.1901               | JA                                                    |
| Softwareversion 1.1900               | Softwareversion 1.1901               | NEIN                                                  |
| Softwareversion 1.13xx<br>bis 1.18xx | Softwareversion 1.20xx<br>oder höher | JA                                                    |
| Softwareversion 1.13xx<br>bis 1.18xx | Softwareversion 1.13xx<br>bis 1.18xx | NEIN                                                  |

#### Installation 3

#### 3.1 Montage des Geräts (Kunststoffgehäuse)

Montieren Sie das Gerät entweder mit den Befestigungsklemmen ( Kapitel 3.1.1 "Montage mit Befestigungsklemmen" auf Seite 34) oder verwenden Sie den Schraubensatz ( & Kapitel 3.1.2 "Montage mit dem Schraubensatz" auf Seite 35).

> Bohren Sie keine Löcher, wenn Sie die Befestigungsklemmen verwenden. Wenn die Löcher in die Schalttafel gebohrt wurden, können Sie die Befestigungsklemmen nicht mehr verwenden!

Einige Kunststoffgehäuse werden ohne Gewindebuchsen geliefert und können daher nicht mit dem Schraubensatz befestigt werden.

Befestigen Sie für die Schutzklasse IP 66 das Gerät mit dem Schraubensatz anstatt den Befestigungsklemmen.

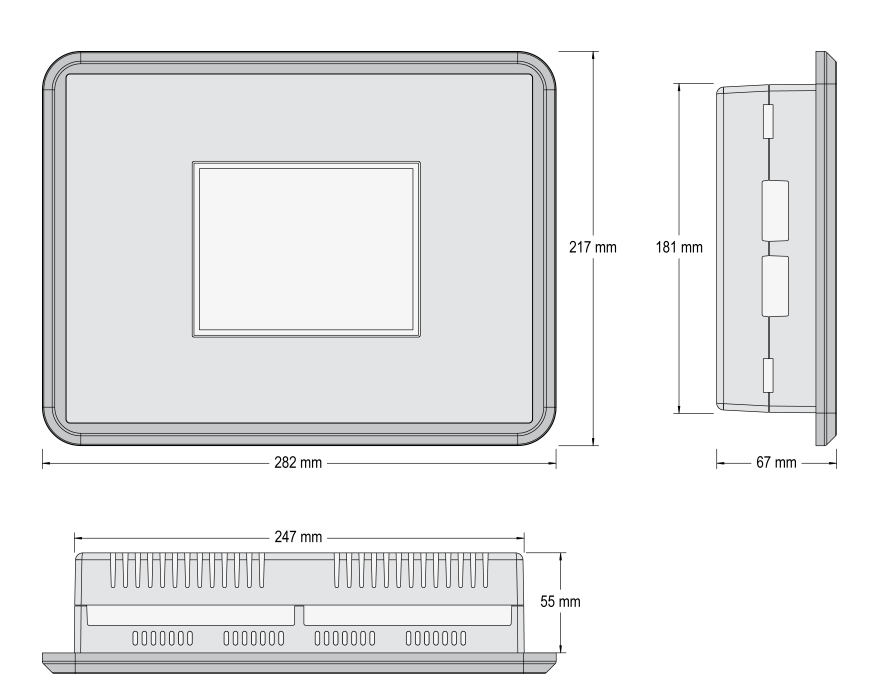

Abb. 28: Kunststoffgehäuse - Abmessungen

## **Schalttafelausschnitt**

Abmessungen

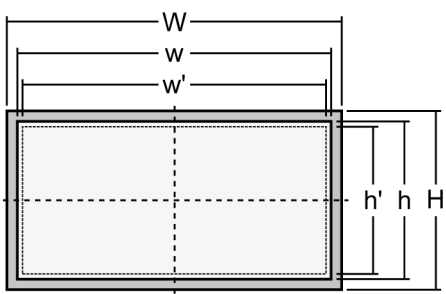

Abb. 29: Schematischer Ausschnitt

| Abmaß | Beschreibung |                            |        | Toleranz |
|-------|--------------|----------------------------|--------|----------|
| Н     | Höhe         | Gesamt                     | 217 mm |          |
| h     |              | Schalttafe-<br>lausschnitt | 183 mm | + 1,0 mm |
| h'    |              | Gehäuseab-<br>messungen    | 181 mm |          |
| W     | Breite       | Gesamt                     | 282 mm |          |
| w     |              | Schalttafe-<br>lausschnitt | 249 mm | + 1,1 mm |

#### Installation

Montage des Geräts (Kunststo... > Montage mit Befestigungskl...

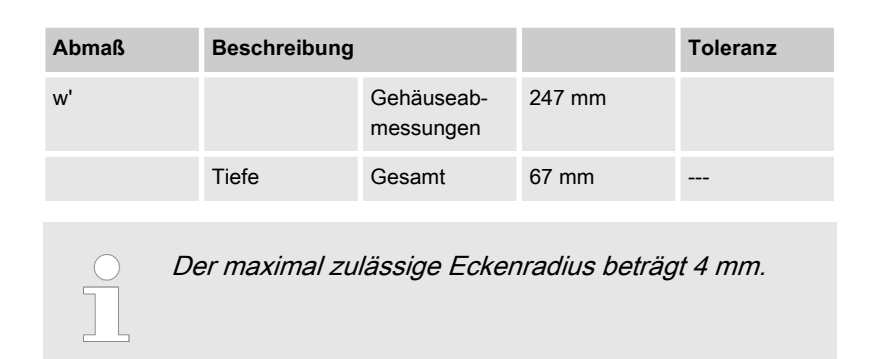

## 3.1.1 Montage mit Befestigungsklemmen

Gehen Sie zum Montieren des Geräts in eine Schaltschranktür mithilfe der Befestigungsklammern wie folgt vor:

**2.** Lösen Sie die Leiteranschlussklemmschrauben auf der Rückseite des Geräts und entfernen Sie ggf. die Klemmleiste.

**1.** Schneiden Sie die Schalttafel entsprechend den Abmessungen in Abb. 29 aus.

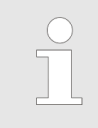

Bohren Sie keine Löcher, wenn Sie die Befestigungsklemmen verwenden. Wenn die Löcher in die Schalttafel gebohrt wurden, können Sie die Befestigungsklemmen nicht mehr verwenden!

Abb. 30: Klemmen entfernen

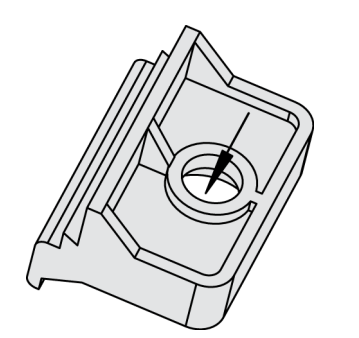

Abb. 31: Schrauben in die Klammern einsetzen

- 3. Setzen Sie die vier Klemmschrauben in die Klemmeinsätze von der hier gezeigten Seite (Abb. 31; gegenüber der Gewindebuchse) her ein, bis sie fast versenkt sind. Drehen Sie die Schrauben nicht vollständig in die Klemmeinsätze ein.
- 4. Setzen Sie das Gerät in den Schalttafelausschnitt ein. Pr
  üfen Sie, ob das Ger
  ät gut im Ausschnitt sitzt. Wenn der Schalttafelausschnitt nicht gro
  ß genug ist, vergr
  ö
  ßern Sie ihn entsprechend.

Montage des Geräts (Kunststo... > Montage mit dem Schraubens...

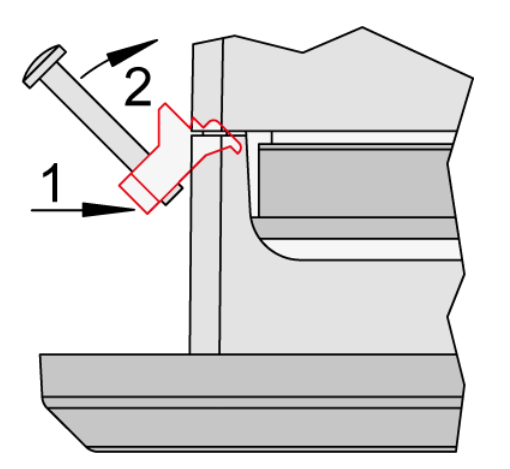

5. Setzen Sie die Klemmeinsätze in einem Winkel von 45° wieder ein. (Abb. 32/1) Setzen Sie die Einsatznase in den Schlitz am Gehäuse ein. (Abb. 32/2) Heben Sie den Klemmeinsatz so weit an, dass sich dieser parallel zur Schalttafel befindet.

Abb. 32: Klemmeinsätze einsetzen

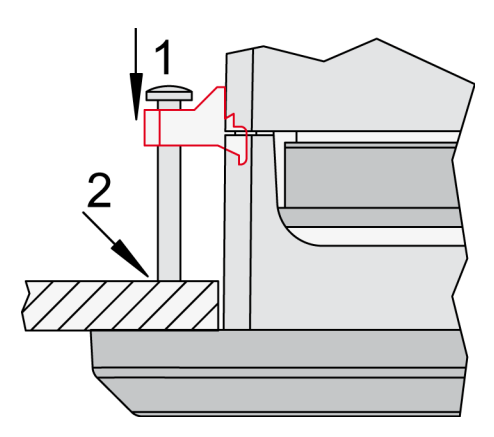

Abb. 33: Klemmschrauben anziehen

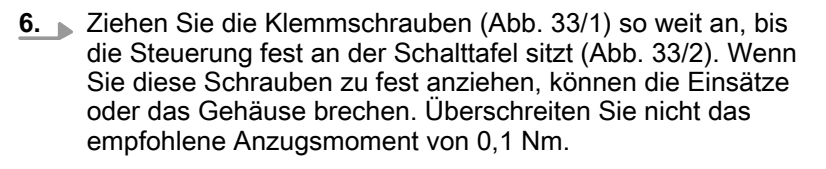

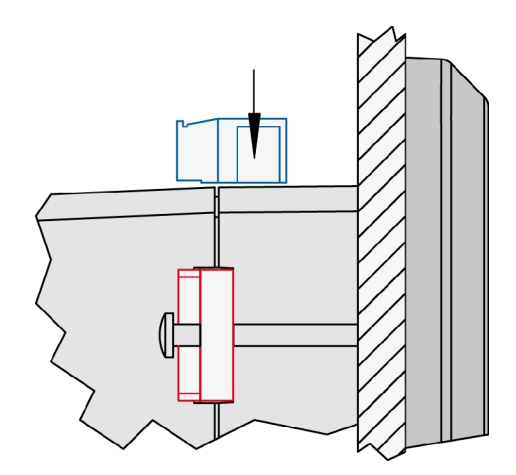

**7.** Befestigen Sie die Leiteranschlussklemmleiste (Abb. 34) wieder und fixieren Sie sie mit Schrauben.

Abb. 34: Klemmen wieder einsetzen

#### 3.1.2 Montage mit dem Schraubensatz

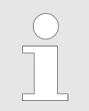

Das Gehäuse wird mit 12 Gewindebuchsen (Abb. 35) geliefert, die alle für die erforderliche Schutzart ordnungsgemäß angezogen werden müssen.

#### Released

#### Installation

Montage des Geräts (Kunststo... > Montage mit dem Schraubens...

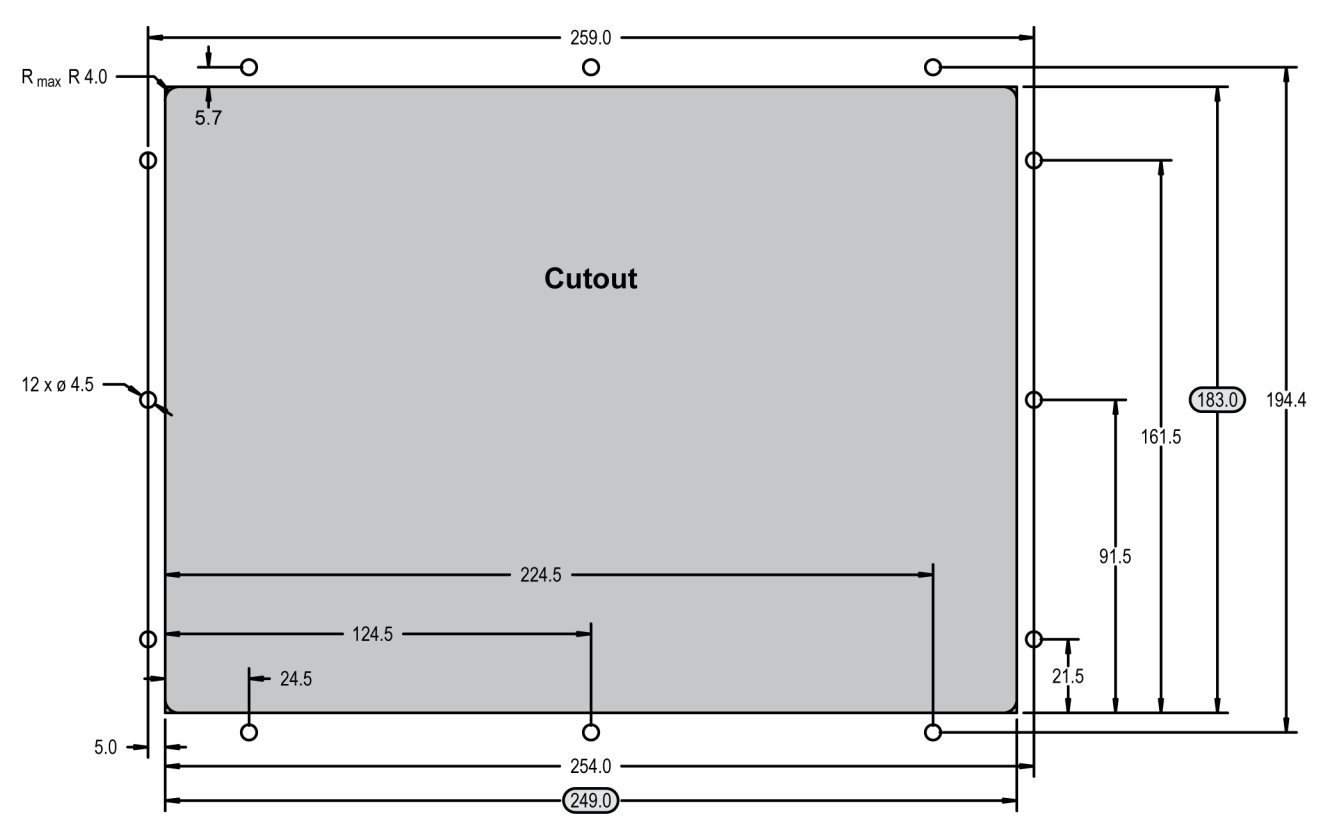

Abb. 35: Kunststoffgehäuse - Bohrschema

Sonderwerkzeug: Drehmomentschraubendreher

Gehen Sie zum Montieren des Geräts mit dem Schraubensatz wie folgt vor:

- **1.** Schneiden Sie die Schalttafel aus und bohren Sie die Löcher entsprechend den Abmessungen in Abb. 35 (Abmessungen in mm dargestellt).
- 2. Setzen Sie das Gerät in den Schalttafelausschnitt ein. Prüfen Sie, ob das Gerät gut im Ausschnitt sitzt. Wenn der Schalttafelausschnitt nicht groß genug ist, vergrößern Sie ihn entsprechend.
- **3.** Setzen Sie die Schrauben ein und ziehen Sie diese mit einem Anzugsmoment von 0,6 Nm an.

Ziehen Sie die Schrauben über Kreuz an, um eine gleichmäßige Druckverteilung zu gewährleisten.

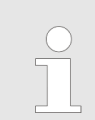

Wenn die Blechstärke der Schalttafel mehr als 2,5 mm beträgt, sind Schrauben zu verwenden, die 4 mm länger sind, als das Blech stark ist.
## 3.2 Setup Connections

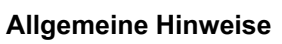

## **HINWEIS!**

## Störungen durch Verwendung dieser Beispielwerte

Alle in diesem Kapitel angegebenen technischen Daten und Anschlusswerte sind ausschließlich beispielhafte Werte. Eine exakte Übernahme dieser Werte berücksichtigt nicht die tatsächlichen Spezifikationen der Steuerung im Anlieferungszustand.

 Definitive Werte finden Sie in *Kapitel 8.1 "Technische Daten" auf Seite 75.*

### Kabelquerschnitte

| AWG | mm²  | AWG | mm²  | AWG | mm² | AWG | mm² | AWG     | mm² | AWG          | mm² |
|-----|------|-----|------|-----|-----|-----|-----|---------|-----|--------------|-----|
| 30  | 0.05 | 21  | 0.38 | 14  | 2.5 | 4   | 25  | 3/0     | 95  | 600 MCM      | 300 |
| 28  | 0.08 | 20  | 0.5  | 12  | 4   | 2   | 35  | 4/0     | 120 | 750 MCM      | 400 |
| 26  | 0.14 | 18  | 0.75 | 10  | 6   | 1   | 50  | 300 MCM | 150 | 1000 MC<br>M | 500 |
| 24  | 0.25 | 17  | 1.0  | 8   | 10  | 1/0 | 55  | 350 MCM | 185 |              |     |
| 22  | 0.34 | 16  | 1.5  | 6   | 16  | 2/0 | 70  | 500 MCM | 240 |              |     |

Tabelle 7: Umrechnungstabelle - Kabelquerschnitte

## 3.2.1 Klemmenbelegung

Allgemeine Hinweise

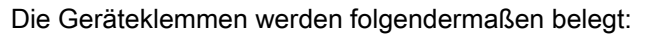

Kunststoffgehäuse - dargestellt in Abb. 36

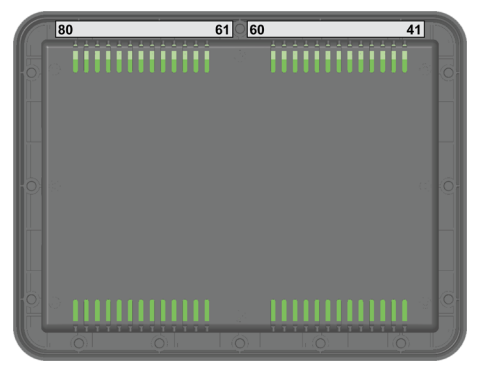

Abb. 36: Kunststoffgehäuse

Setup Connections > Anschlussplan

# 3.2.2 Anschlussplan

|       | D               | Serial<br>RS-232<br>isolated<br>(unarface #1) | 0    |
|-------|-----------------|-----------------------------------------------|------|
|       | R               |                                               |      |
| -     | ۸A              | Relay [R 01] isolated [R 01]                  | 42   |
| -     |                 |                                               | 43   |
|       |                 |                                               | 4    |
| -     | 0               |                                               | 45   |
| -     | Ň               |                                               | 46   |
|       |                 |                                               | 47   |
|       | $\triangleleft$ |                                               | 48   |
|       |                 |                                               | 49   |
|       |                 |                                               | 50   |
|       |                 |                                               | 51   |
|       |                 |                                               | 52   |
|       |                 |                                               | 53   |
| _     |                 |                                               | 54   |
| _     |                 |                                               | 55   |
| _     |                 |                                               | 56   |
| -     |                 |                                               | 57   |
| -     |                 |                                               | 58   |
| -     |                 |                                               | 59   |
| -     |                 |                                               | 99   |
| -     |                 | Protective earth PE                           | 61   |
| <br>- |                 | 12/24 V/da                                    | 30   |
| -     |                 | Power supply<br>8 to 40 Vdc 0 Vdc             | 4 6  |
| -     |                 |                                               | 35 6 |
| <br>- |                 |                                               | 9 9  |
| -     |                 |                                               | 67 6 |
| -     |                 |                                               | 89   |
| -     |                 |                                               | 69   |
|       |                 |                                               | 02   |
|       |                 |                                               | 11   |
|       |                 |                                               | 72   |
|       | e               |                                               | 73   |
|       | an              |                                               | 74   |
|       | <b>D</b>        |                                               | 75   |
|       | ote             |                                               | 76   |
|       | Ш               |                                               | 17   |
| -     | Ŗ               |                                               | 78   |
| -     | 00              |                                               | 79   |
|       | -30             |                                               | 80   |
|       | D               | CAN bus<br>Guidance level                     |      |
|       |                 | Isolated<br>(Interface #2)                    | B    |

Abb. 37: Anschlussplan

## 3.2.3 Spannungsversorgung

## Allgemeine Hinweise

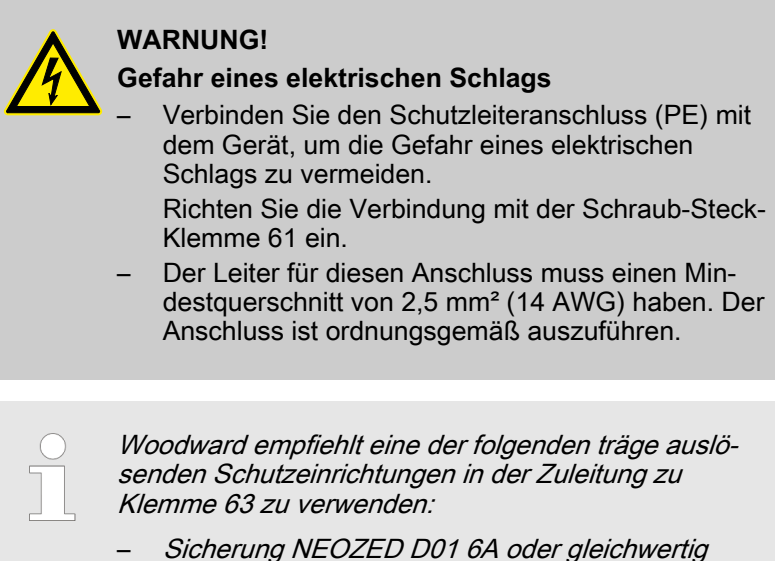

- Sicherung NEOZED D01 6A oder gleichwertig oder
- Leitungsschutzschalter 6A/Typ C (Beispiel: ABB-Typ: S271C6 oder gleichwertig)

#### Schema und Klemmen

A Protective earth PE B Power supply C

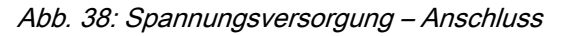

| Klemme |    | Beschreibung               | A <sub>max</sub> |
|--------|----|----------------------------|------------------|
| А      | 61 | PE (Schutzerde)            | 2,5 mm²          |
| В      | 63 | 12/24 VDC (8 bis 40,0 VDC) | 2,5 mm²          |
| С      | 64 | 0 VDC                      | 2,5 mm²          |

Tabelle 8: Spannungsversorgung – Klemmenbelegung

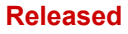

#### Installation

Setup Connections > Relaisausgang

#### Kennlinien

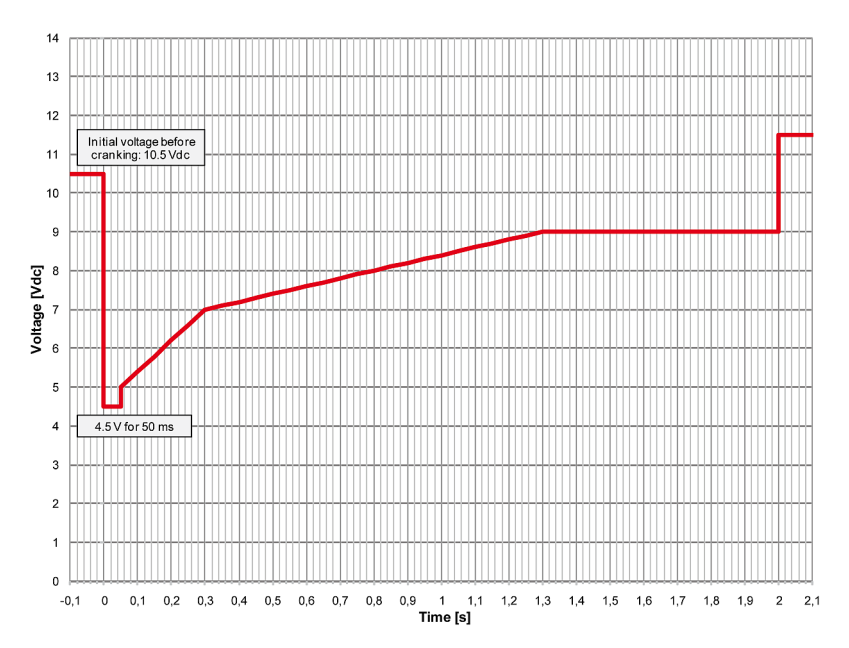

Abb. 39: Stromversorgung - Spannungseinbruch

## 3.2.4 Relaisausgang

Schema und Klemmen

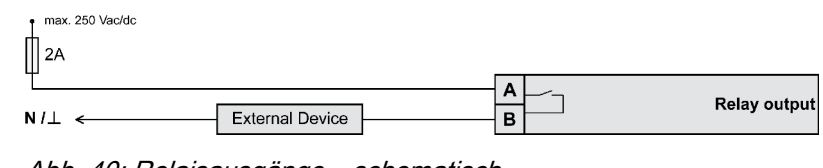

Abb. 40: Relaisausgänge – schematisch

| Klemme |               | Beschreibung         |          |                              |         |  |  |  |
|--------|---------------|----------------------|----------|------------------------------|---------|--|--|--|
| N.O.   | Gemeinsa<br>m |                      |          |                              |         |  |  |  |
| Α      | В             | Form A               |          |                              |         |  |  |  |
| 42     | 41            | Relaisausgang [R 01] | Alle     | Fixiert auf "Betriebsbereit" | 2,5 mm² |  |  |  |
|        |               |                      |          |                              |         |  |  |  |
|        |               |                      | $\sim$ . | <b>P</b>                     |         |  |  |  |

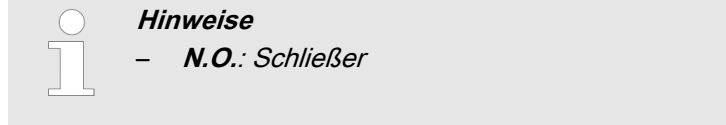

CAN-Bus-Schnittstelle

## 3.2.5 Serielle Schnittstelle

## 3.2.5.1 RS-232-Schnittstelle

## Stiftbelegung

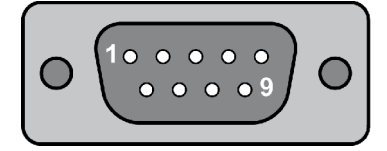

Abb. 41: SUB-D-Steckverbinder – Stifte

| Klemme | Beschreibung           | A <sub>max</sub> |
|--------|------------------------|------------------|
| 1      | nicht angeschlossen    | N/A              |
| 2      | RxD (Daten empfangen)  | N/A              |
| 3      | TxD (Daten senden)     | N/A              |
| 4      | nicht angeschlossen    | N/A              |
| 5      | GND (Masse)            | N/A              |
| 6      | nicht angeschlossen    | N/A              |
| 7      | RTS (Sendeanforderung) | N/A              |
| 8      | CTS (Sendebereit)      | N/A              |
| 9      | nicht angeschlossen    | N/A              |

Tabelle 9: Stiftbelegung

## 3.3 CAN-Bus-Schnittstelle

#### Stiftbelegung

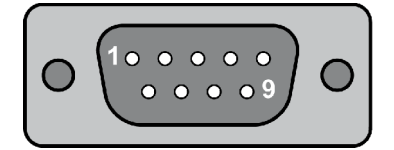

Abb. 42: SUB-D-Steckverbinder – Stifte

| Klemme | Beschreibung        | A <sub>max</sub> |
|--------|---------------------|------------------|
| 1      | nicht angeschlossen | N/A              |
| 2      | CAN-L               | N/A              |
| 3      | GND                 | N/A              |
| 4      | nicht angeschlossen | N/A              |
| 5      | nicht angeschlossen | N/A              |
| 6      | nicht angeschlossen | N/A              |
| 7      | CAN-H               | N/A              |
| 8      | nicht angeschlossen | N/A              |
| 9      | nicht angeschlossen | N/A              |
|        |                     |                  |

Tabelle 10: Stiftbelegung

#### Topologie

Beachten Sie, dass der CAN-Bus mit einem Widerstand, der Impedanz (dem Wellenwiderstand) des Kabels entspricht (z. B. 120 Ohm, 1/4 W), an beiden Enden abgeschlossen werden muss.

Der Abschlusswiderstand wird zwischen CAN-H und CAN-L angebracht (Abb. 44).

#### Installation

CAN-Bus-Schnittstelle

Maximale CAN-Buslänge

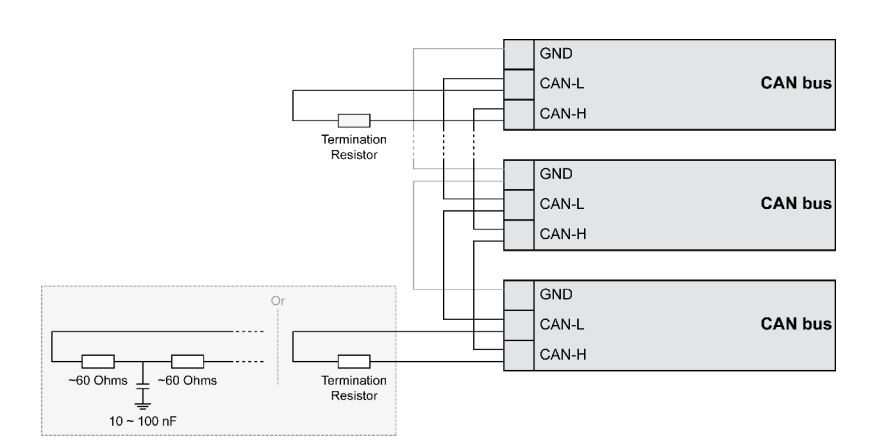

Abb. 43: CAN-Bus - Abschlusswiderstand

Bei sehr kritischen EMV-Bedingungen (viele Störquellen mit hohen Störpegeln) und bei hohen Übertragungsraten wird empfohlen, den Abschlusswiderstand aufzuteilen:

Teilen Sie den Abschlusswiderstand in 2 x 60 Ohm. Die Mittelanzapfung muss über einen Kondensator von 10 bis 100 nF mit der Erde verbunden werden (Abb. 43).

Die maximale Länge der Kommunikationsbusleitung ist abhängig von der eingestellten Baudrate. Beachten Sie die maximale Buslänge.

(Quelle: CANopen; Holger Zeltwanger (Hrsg.); 2001 VDE VERLAG GMBH, Berlin und Offenbach; ISBN 3-8007-2448-0).

| Baudrate    | Max. Länge |
|-------------|------------|
| 1000 kbit/s | 25 m       |
| 800 kbit/s  | 50 m       |
| 500 kbit/s  | 100 m      |
| 250 kbit/s  | 250 m      |
| 125 kbit/s  | 500 m      |
| 50 kbit/s   | 1.000 m    |
| 20 kbit/s   | 2.500 m    |

#### **Busabschirmung**

Alle easYgen-Busverbindungen werden über ein RC-Element intern geerdet. Daher ist eine direkte Erdung (empfohlen) oder auch eine Erdung über ein RC-Element an der gegenüberliegenden Busverbindung möglich.

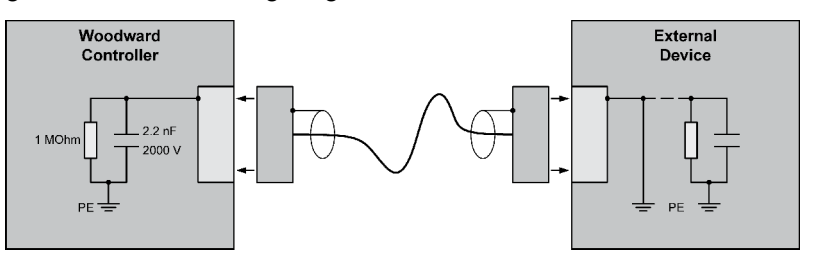

Abb. 44: Busabschirmung

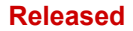

#### Fehlerbehebung

Wenn keine Daten über den CAN-Bus übertragen werden, sind zuerst die folgenden üblichen Ursachen für Kommunikationsprobleme über den CAN-Bus zu prüfen:

- Der Bus verfügt über Abzweigungen oder Stichleitungen.
- CAN-L und CAN-H wurden vertauscht.
- Die Geräte am Bus verwenden verschiedene Baudraten.
- Der richtige Abschlusswiderstand ist nicht vorhanden.
- Die eingestellte Baudrate ist zu hoch für die Buslänge.
- Die CAN-Bus-Leitung verläuft zu nahe an Leitungen mit Versorgungsspannung.

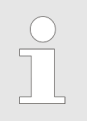

Woodward empfiehlt die Verwendung von Twisted-Pair-Leitungen für den CAN-Bus (siehe Beispiele).

- Lappkabel Unitronic LIYCY (TP) 2 × 2 × 0,25
- UNITRONIC-Bus LD 2 × 2 × 0,22

## Installation

CAN-Bus-Schnittstelle

## 4 Configuration

Allen Parametern ist eine eigene Parameteridentifikationsnummer zugeordnet.

Die Parameteridentifikationsnummer wird für Verweise auf einzelne Parameter in diesem Handbuch verwendet.

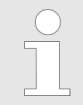

Diese Parameteridentifikationsnummer wird auch in den ToolKit-Konfigurationsbildschirmen neben dem jeweiligen Parameter angezeigt.

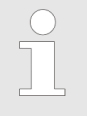

Im folgenden Kapitel ( Kapitel 4.1 "Basic Setup" auf Seite 45) werden nur Parameter beschrieben, mit denen das RP-3000 Fernbedienfeld direkt konfiguriert wird.

## 4.1 Basic Setup

## 4.1.1 Sprache konfigurieren

Allgemeine Hinweise

Der folgende Parameter wird zum Einstellen der Gerätesprache verwendet.

Wenn eine asiatische Sprache eingestellt wird, kann es vorkommen, dass einige Parameteranzeigen mit einem Leerraum am Ende der Parameterliste angezeigt werden, der als Ende der Liste angesehen werden könnte, obwohl noch weitere Parameter vorhanden sind und beim Blättern nach unten angezeigt werden.

| ID   | Parameter                             | cs | Einstellbereich                       | Beschreibung                                                                                                    |
|------|---------------------------------------|----|---------------------------------------|----------------------------------------------------------------------------------------------------|
|      |                                       |    | [Standard]                            |                                                                                                    |
| 1700 | Language<br>(Sprache ein-<br>stellen) | 0  | auswählbare<br>Sprachen<br>[Englisch] | Hier wird die Sprache für den in der Steuerung angezeigten Text eingestellt.<br>Die verfügbaren Sprachen sind: Englisch, Deutsch, Spanisch, Französisch,<br>Italienisch, Portugiesisch, Japanisch, Chinesisch, Russisch, Türkisch, Pol-<br>nisch, Slowakisch, Finnisch, Schwedisch. |

## 4.1.2 Display konfigurieren

Auf diesem Bildschirm können Helligkeit und Kontrast des Displays eingestellt werden.

## 4.1.3 Lampentest

Alle Leuchten an der Steuerung können hiermit auf richtige Funktion geprüft werden.

## 4.1.4 Passwort eingeben

**Allgemeine Hinweise** 

Die Steuerung verwendet eine passwortgeschützte, mehrstufige Konfigurationszugangshierarchie. Dies ermöglicht verschiedene Grade des Zugangs zu den Parametern durch Zuweisen eindeutiger Passwörter an befugtes Personal.

Die Zugangsebenen werden wie folgt unterschieden:

| Codestufe                                               |                                                                                                    |
|---------------------------------------------------------|----------------------------------------------------------------------------------------------------|
| Codestufe CS0 (Benut-<br>zerebene)                      | Diese Codestufe erlaubt die Überwachung des Sys-<br>tems und beschränkten Zugriff auf die Parameter.                                                                                                    |
| Standardpasswort =                                      | Eine Konfiguration der Steuerung ist nicht möglich.                                                                                                    |
| keines                                                  | Nur die Parameter für das Einstellen der Sprache sind zugänglich.                                                                                                    |
|                                                         | Die Steuerung befindet sich nach dem Einschalten in dieser Codestufe.                                                                                                    |
| Codestufe CS1 (Service-<br>Ebene)                       | Diese Codestufe ermöglicht dem Benutzer die Ein-<br>stellung ausgewählter, unkritischer Parameter wie der<br>in CS0 einstellbaren Parametern plus Bar/PSI, °C/°F.                                                              |
| 0 1"                                                    | Der Benutzer kann auch das Passwort für die<br>Stufe CS1 ändern.                                                                                                    |
|                                                         | Dieses Passwort verfällt 2 Stunden nach der letzten<br>Passworteingabe und der Benutzer befindet sich<br>wieder in Codestufe 0.                                                                                                |
| Codestufe CS2 (Tempo-<br>räre Inbetriebnahme-<br>ebene) | Diese Codestufe gewährt temporären Zugriff auf die<br>meisten Parameter. Das Passwort wird aus der<br>Zufallszahl errechnet, die beim ersten Zugriff auf das                                                                   |
| Kein Standardpasswort                                   | Passwort generiert wird.                                                                                                    |
| verfügbar                                               | Es dient dazu, einem Benutzer einen einmaligen<br>Zugriff auf einen Parameter zu ermöglichen, ohne<br>ihm ein wiederverwendbares Passwort geben zu<br>müssen. Der Benutzer kann auch das Passwort für<br>die Stufe CS1 ändern. |
|                                                         | Dieses Passwort verfällt 2 Stunden nach der letzten<br>Passworteingabe und der Benutzer befindet sich<br>wieder in Codestufe 0. Das Passwort für die tempo-<br>räre Inbetriebnahmeebene kann vom Händler erfragt<br>werden.    |
| Codestufe CS3 (Inbe-<br>triebnahmeebene)                | Diese Codestufe gewährt kompletten Zugriff auf die meisten Parameter. Weiterhin kann der Benutzer in                                                                                                    |
| Standardpasswort = "0 0                                 | dieser Stufe die Passwörter für die Stufen CS1, CS2 und CS3 einstellen.                                                                                                    |
| ••                                                      | Dieses Passwort verfällt 2 Stunden nach der letzten<br>Passworteingabe und der Benutzer befindet sich<br>wieder in Codestufe 0.                                                                                                |

Ist die Codestufe einmal eingestellt, ist der Zugang zu den Konfigurationsmenüs für zwei Stunden oder bis zur Eingabe eines anderen Passworts in die Steuerung erlaubt. Wenn ein Benutzer eine Codestufe verlassen soll, dann sollte die Codestufe CS0 eingeben werden. Damit wird jegliche unbefugte Konfiguration der Steuerung blockiert.

Ein Benutzer kann zur Codestufe CS0 zurückkehren, indem er zwei Stunden wartet, bis das Passwort abgelaufen ist oder indem er eine Ziffer des zufälligen Passworts ändert und es in die Steuerung eingibt.

Um das Ablaufen des Passworts zu deaktivieren, kann nach Eingabe des CS1- oder CS3-Passworts "0000" eingegeben werden. Der Zugriff auf die eingegebene Codestufe bleibt erhalten, bis ein anderes Passwort eingegeben wird. Ansonsten würde beim Laden der Standardwerte (Standard 0000) über ToolKit die Codestufe verfallen.

## Anzeige der Codestufe

Die aktuelle Codestufe ("Passwort Fernparametrierung" (Parameter 10404 % S. 47)) wird in den Konfigurationsmenüs durch das Schlosssymbol angezeigt. Das Schlosssymbol gibt die Nummer der Codestufe an und wird als "verschlossen" (in Codestufe CS0) oder "unverschlossen" (in höheren Codestufen) angezeigt.

| Symbol | Status                       |
|--------|------------------------------|
| 0      | Verschlossen                 |
| 1      | Unverschlossen (Codestufe 1) |

| ID    | Parameter                            | CS | Einstellbereich<br>[Standard]  | Beschreibung                                                                                                    |
|-------|--------------------------------------|----|--------------------------------|----------------------------------------------------------------------------------------------------|
| 10404 | Passwort Fern-<br>parametrierung     | 0  | 0000 bis 9999<br>[Zufallszahl] | Um die Aggregatsteuerung des easYgen-3000 über das RP-3000 Fernbe-<br>dienfeld zu konfigurieren, muss hier das Passwort für die Fernkonfiguration<br>eingegeben werden. |
| 10409 | Codeebene<br>Fernparamet-<br>rierung | 0  | (nur Anzeige)<br>[0]           | Dieser Wert gibt die derzeit für Zugriffe über die Anzeige des RP-3000 Fern-<br>bedienfelds eingestellte Ferncodestufe an.                                              |
| 10400 | Passwort –<br>Display                | 0  | 0000 bis 9999<br>[Zufallszahl] | Das Passwort für die Konfiguration der Steuerung über das Bedienfeld muss<br>hier eingegeben werden.                                                                    |
| 10405 | Anzeige der<br>Codestufe             | 0  | (nur Anzeige)<br>[0]           | Dieser Wert gibt die derzeit für Zugriffe über die Anzeige des Bedienfelds ein-<br>gestellte Codestufe an.                                                              |

#### Configuration

Configure CAN Interface > Connection CAN Interface 2... > Einrichtungsparameter RP-3...

### 4.1.5 Passwortsystem

Allgemeine Hinweise

Die folgenden Passwörter ermöglichen den Parameterzugriff auf verschiedenen Ebenen.

Jedes einzelne Passwort kann dazu verwendet werden, die entsprechende Konfigurationsebene über mehrere Zugangsmethoden und Kommunikationsprotokolle (über das Bedienfeld, die serielle RS-232-Schnittstelle und den CAN-Bus) zu erreichen.

| ID    | Parameter                              | CS | Einstellbereich<br>[Standard] | Beschreibung                                                                                                    |
|-------|----------------------------------------|----|-------------------------------|----------------------------------------------------------------------------------------------------|
| 10415 | Codestufe<br>"Service"                 | 1  | 0 bis 9999<br>[-]             | Das Passwort für die Codestufe "Service" wird in diesem Parameter festge-<br>legt.<br>Standardwerte siehe & <i>Kapitel 4.1.4 "Passwort eingeben" auf Seite 46</i> .                |
| 10413 | Codestufe<br>"Inbetrieb-<br>nahme"     | 3  | 0 bis 9999<br>[-]             | Das Passwort für die Codestufe "Inbetriebnahme" wird in diesem Parameter festgelegt.<br>Standardwerte siehe & <i>Kapitel 4.1.4 "Passwort eingeben" auf Seite 46</i> .              |
| 10414 | Codestufe<br>"Inbetrieb-<br>nahme"     | 3  | 0 bis 9999<br>[-]             | Das Passwort für die Codestufe "Temporäre Inbetriebnahme" wird in diesem Parameter festgelegt.                                                                                     |
| 10412 | Codestufe<br>"Temp. Super-<br>comm."   | 5  | 0 bis 9999<br>[-]             | Der Algorithmus zur Berechnung des Passwortes für die Codestufe "Tempo-<br>räre Supercommission" wird in diesem Parameter festgelegt.                                              |
| 10411 | Codestufe<br>"Supercom-<br>missioning" | 5  | 0 bis 9999<br>[-]             | Das Passwort für die Codestufe "Supercommissioning" wird in diesem Para-<br>meter festgelegt.<br>Standardwerte siehe <i>&amp; Kapitel 4.1.4 "Passwort eingeben" auf Seite 46</i> . |

## 4.2 Configure CAN Interface

Allgemeine Hinweise

Im folgenden Kapitel wird die Einrichtung der CAN-Kommunikation des RP-3000 und des easYgen-3000 beschrieben. Diese Einrichtung ist wichtig für die Funktion des Systems.

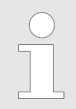

Woodward empfiehlt ausdrücklich, das RP-3000 über die CAN-Schnittstelle 2 mit dem easYgen-Gerät zu verbinden.

## 4.2.1 Connection CAN Interface 2 (easYgen-3000)

#### 4.2.1.1 Einrichtungsparameter RP-3000

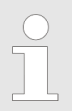

Das RP-3000 kann nur über das Bedienfeld konfiguriert werden. Configure CAN Interface > Connection CAN Interface 2... > Einrichtungsparameter RP-3...

#### Passworteingabe einfügen

- Wählen Sie "Parameter → System-Management → System-Management RP-3000" aus.
- **2.** Legen Sie "Passwort Display" auf Codestufe 3 oder höher fest.

| Werkseitige Standardeinstellungen | Nein |
|-----------------------------------|------|
| Password - Display                | xxxx |
| Anzeige der Codestufe             | 0    |

Tabelle 11: Bildschirm "Passwort - Display"

# Werkseitige Standardeinstellungen festlegen

Mit der Aktivierung der Codestufe 3 oder höher wird die folgende Parameteranzeige geöffnet.

- **1.** ► Setzen Sie "Werkseitige Standardeinstellungen" auf "Ja" (Details siehe ♦ *"Bildschirm "Werkseitige Standardeinstellungen"" Tabelle auf Seite 49*).
  - ⇒ Nun wird der Parameter "Werkseinstellung wiederherst." angezeigt.
- **2.** ► Setzen Sie "Werkseinstellung wiederherst." auf "Ja" (Details siehe ♦ *"Bildschirm "Werkseinstellung wiederherst."" Tabelle auf Seite 49*).

| Konfigurieren der CAN-Schnittstelle 1 | ->           |
|---------------------------------------|--------------|
| Konfig. Display Beleuchtung           | Tastenaktiv. |
| Hintergrundbeleuchtg. aus nach        | 120 min      |
| Werkseitige Standardeinstellungen     | Ja           |
| Password - Display                    | XXXX         |
| Anzeige der Codestufe                 | 3            |
| Codestufe "Service"                   | XXXX         |
| Codestufe "Inbetriebnahme"            | XXXX         |
| Codestufe "Temp. Inbetriebn."         | XXXX         |
| Code temp. Supercomm. Ebene           | XXXX         |

Tabelle 12: Bildschirm "Werkseitige Standardeinstellungen"

| Konfigurieren der CAN-Schnittstelle 1 | ->           |
|---------------------------------------|--------------|
| Konfig. Display Beleuchtung           | Tastenaktiv. |
| Hintergrundbeleuchtg. aus nach        | 120 min      |
| Werkseitige Standardeinstellungen     | Ja           |
| Werkseinstellung wiederherst.         | Ja           |

#### Configuration

Configure CAN Interface > Connection CAN Interface 2... > Einrichtungsparameter RP-3...

| Password - Display            | XXXX |
|-------------------------------|------|
| Anzeige der Codestufe         | 3    |
| Codestufe "Service"           | XXXX |
| Codestufe "Inbetriebnahme"    | XXXX |
| Codestufe "Temp. Inbetriebn." | XXXX |

Tabelle 13: Bildschirm "Werkseinstellung wiederherst."

#### **CAN-Kommunikationsparameter**

Verwenden Sie denselben Parameterbildschirm wie zuvor.

- **1.** Wählen Sie *"CAN-Schnittstelle 1 konfigurieren"* aus (Details siehe & *"Konfigurationsbildschirm" Tabelle auf Seite 50*).
  - ⇒ Nun wird der Parameterbildschirm "CAN Schnittstelle 1" angezeigt.
- 2. ► Stellen Sie sicher, dass die Parameter die folgenden Einstellungen haben (Details siehe ఈ *"Bildschirm "CAN-Schnittstelle 1 konfigurieren"" Tabelle auf Seite 50*).

| Konfigurieren der CAN-Schnittstelle 1 | ->           |
|---------------------------------------|--------------|
| Konfig. Display Beleuchtung           | Tastenaktiv. |
| Hintergrundbeleuchtg. aus nach        | 120 min      |
| Werkseitige Standardeinstellungen     | Ja           |
| Werkseinstellung wiederherst.         | Ja           |
| Password - Display                    | XXXX         |
| Anzeige der Codestufe                 | 3            |
| Codestufe "Service"                   | XXXX         |
| Codestufe "Inbetriebnahme"            | XXXX         |
| Codestufe "Temp. Inbetriebn."         | XXXX         |

Tabelle 14: Konfigurationsbildschirm

| Node-ID CAN Schnittstelle 1 | 006          |
|-----------------------------|--------------|
| Baudrate                    | 250 kBd      |
| Node ID des 1. ext. Gerätes | 007          |
| COB-ID                      | 000001C6 hex |
| Event timer                 | 02000 ms     |
| Ausgewähltes Datenprotokoll | 05008        |
| COB-ID                      | 000002C6 hex |
| Event timer                 | 02000 ms     |
| Ausgewähltes Datenprotokoll | 05009        |

Tabelle 15: Bildschirm "CAN-Schnittstelle 1 konfigurieren"

Configure CAN Interface > Connection CAN Interface 2... > Einrichtungsparameter der ...

#### 4.2.1.2 Einrichtungsparameter der easYgen-3000-Serie

Das easYgen kann mit den folgenden Zugangsmethoden konfiguriert werden:

- Externer Zugang über einen PC (easYgen-3000) mit dem Konfigurationsprogramm ToolKit
   *Kapitel 4.2.1.2.2 "Zugang über einen PC (ToolKit)"* auf Seite 53
- Zugriff über das Bedienfeld (nur easYgen-3200/3500)
  Kapitel 4.2.1.2.1 "Zugang über das Bedienfeld" auf Seite 51

## 4.2.1.2.1 Zugang über das Bedienfeld

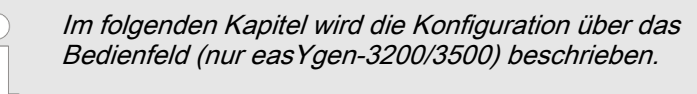

#### Baudrate

| 1. | Wählen Sie | "Parameter 🗲 | Konfiguration |
|----|------------|--------------|---------------|
|----|------------|--------------|---------------|

- → Schnittstellen konfigurieren
- → CAN-Schnittstelle konfigurieren
- → CAN-Schnittstelle 2 konfigurieren" aus.

2. Legen Sie die Baudrate auf 250 kBd fest.

| Baudrate              | 250 kBd |
|-----------------------|---------|
| CANopen-Schnittstelle | ->      |
| J1939 Schnittstelle   | ->      |

Tabelle 16: Bildschirm "CAN-Schnittstelle 2 konfigurieren"

Node-IDs

- 1. ▶ Wählen Sie "Parameter → Konfiguration
  - → Schnittstellen konfigurieren
  - → CAN-Schnittstelle konfigurieren
  - → CAN-Schnittstelle 2 konfigurieren
  - → CANopen-Schnittstelle<sup>"</sup>aus.
- 2. ► Stellen Sie sicher, dass der Parameter "Dieses Gerät" auf "Node-ID 7" konfiguriert ist (Details siehe ఈ *"Bildschirm "CANopen-Schnittstelle" 1/3" Tabelle auf Seite 52*).
- 3. ► Stellen Sie sicher, dass der Parameter "RP-3000" auf "Node-ID 6" konfiguriert ist (Details siehe ఈ *"Bildschirm "CANopen-Schnittstelle" 2/3" Tabelle auf Seite 52*).
- **4.** Legen Sie "Externe Geräte konfigurieren" auf "Ja" fest (Details siehe ♦ *"Bildschirm "CANopen-Schnittstelle" 3/3" Tabelle auf Seite 52*).
  - ⇒ Die Einstellungen werden auf das easYgen-3200/3500 übertragen.

## Configuration

Configure CAN Interface > Connection CAN Interface 2... > Einrichtungsparameter der ...

| Dieses Gerät         | Node-ID 7 |
|----------------------|-----------|
| IKD1 DI/DO 18        | AUS       |
| IKD2 DI/DO 9 - 16    | AUS       |
| IKD3 DI/DO 17 - 24   | AUS       |
| IKD4 DI/DO 25 - 32   | AUS       |
| Phoenix DI/DO 1.0,16 | AUS       |
| Phoenix DI/DO 170,32 | AUS       |
| Phoenix DI/DO 132    | AUS       |
| Phoenix 12 AI 4AO    | AUS       |
| Phoenix 16 AI 4AO    | AUS       |

Tabelle 17: Bildschirm "CANopen-Schnittstelle" 1/3

| IKD3 DI/DO 17 - 24             | AUS       |
|--------------------------------|-----------|
| IKD4 DI/DO 25 - 32             | AUS       |
| Phoenix DI/DO 1.0,16           | AUS       |
| Phoenix DI/DO 170,32           | AUS       |
| Phoenix DI/DO 132              | AUS       |
| Phoenix 12 AI 4AO              | AUS       |
| Phoenix 16 AI 4AO              | AUS       |
| Phoenix 16 AI 4AO DI/DO 1 - 32 | AUS       |
| RP-3000                        | Node-ID 6 |
| Externe Geräte konfigurieren   | Nein      |

Tabelle 18: Bildschirm "CANopen-Schnittstelle" 2/3

| IKD3 DI/DO 17 - 24             | AUS       |
|--------------------------------|-----------|
| IKD4 DI/DO 25 - 32             | AUS       |
| Phoenix DI/DO 1.0,16           | AUS       |
| Phoenix DI/DO 170,32           | AUS       |
| Phoenix DI/DO 132              | AUS       |
| Phoenix 12 AI 4AO              | AUS       |
| Phoenix 16 AI 4AO              | AUS       |
| Phoenix 16 AI 4AO DI/DO 1 - 32 | AUS       |
| RP-3000                        | Node-ID 6 |
| Externe Geräte konfigurieren   | Ja        |

Tabelle 19: Bildschirm "CANopen-Schnittstelle" 3/3

Configure CAN Interface > Connection CAN Interface 2... > Einrichtungsparameter der ...

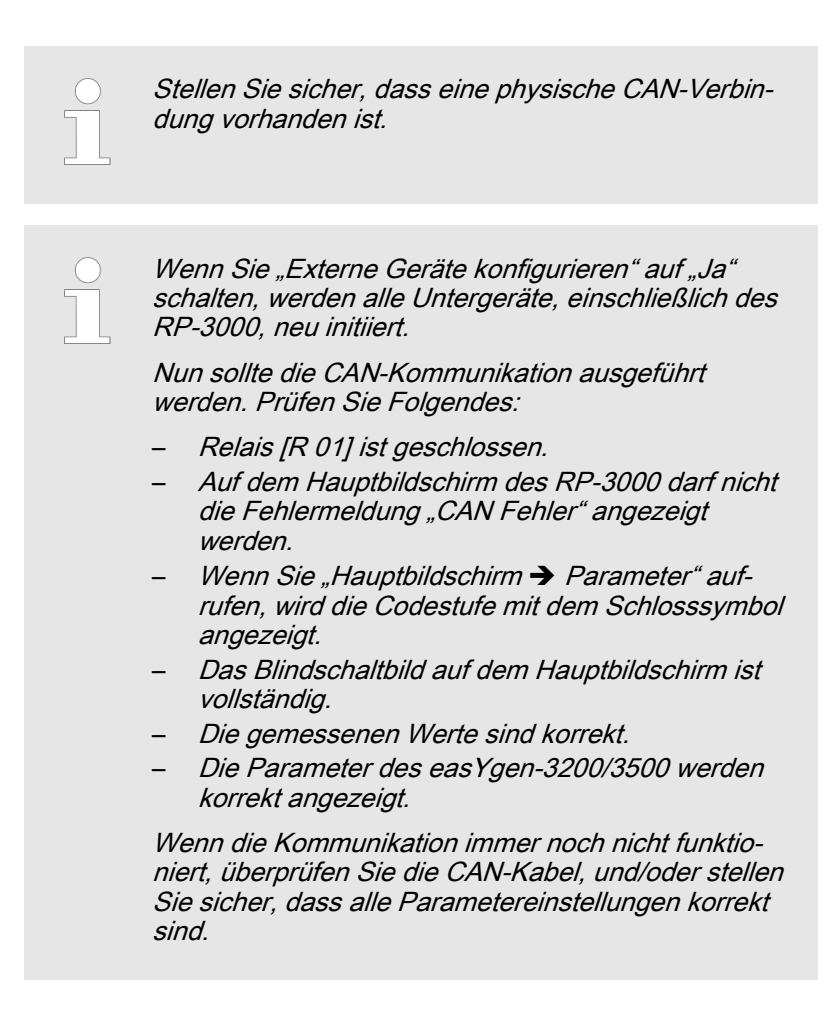

#### 4.2.1.2.2 Zugang über einen PC (ToolKit)

| ( | $\mathbf{)}$ |
|---|--------------|
|   |              |
|   |              |
|   |              |
|   |              |

Im folgenden Kapitel wird der externe Zugang über einen PC und die ToolKit-Konfigurationssoftware erläutert.

# Bildschirm "CAN-Schnittstelle 2 konfigurieren"

- Wählen Sie "Parameter → Schnittstellen konfigurieren → CAN-Schnittstelle 2 konfigurieren" aus (Details siehe Abb. 45).
- **2.** Legen Sie die Baudrate auf 250 kBd fest.
- 3. Stellen Sie sicher, dass der Parameter "Dieses Gerät" auf "Node-ID 7" konfiguriert ist.
- **4.** Stellen Sie sicher, dass der Parameter "RP-3000" auf "Node-ID 6" konfiguriert ist.
- 5. Setzen Sie "Externe Geräte konfigurieren" auf "Ja".
  - ⇒ Die Einstellungen werden auf das easYgen-3000 übertragen.

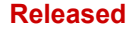

#### Configuration

Configure CAN Interface > Connection CAN Interface 2... > Einrichtungsparameter der ...

| E File View Device S | settings Tools Help                     |           |                     |                                      |             |
|----------------------|-----------------------------------------|-----------|---------------------|--------------------------------------|-------------|
| 1 🗋 💕 🖬 🗞 🔛          | 📅 🕶 🛗 🔹 🤤 😌 ::Configure CAN interface 2 |           |                     | Connect 👷 Disconnect                 |             |
| Device               | clive code level for this session:      |           | C                   | onfigure interfaces                  |             |
| 5 More               |                                         | Conf      | iguro CAN interface | 2                                    |             |
| HOME PAGE            |                                         |           | Com                 | igure chin interface                 | 52          |
|                      |                                         |           |                     |                                      |             |
|                      | 3157 Baudrate                           | 250 kBd   | •                   |                                      |             |
|                      | CANopen interface                       |           |                     | J1939 interface                      |             |
| ALARMISTATUS         | 9940 This device                        | Node-ID 7 | ~                   | 15102 Device type                    | Standard 💌  |
| DADAMETED            | 9930 IKD1 DI/DO 18                      | Off       | ~                   | 15106 J1939 own address              | 234         |
| - Aname ren          | 9931 IKD2 DI/DO 916                     | Off       | ~                   | 15107 Engine control address         | 0           |
| STATUS MENU          | 9932 IKD3 DI/DD 1724                    | Off       | ~                   | 15108 Reset previous act. DTCs - DM3 | No 🕶        |
|                      | 9933 IKD4 D1/D0 2532                    | Off       | ~                   | 15133 Reset act. DTCs - DM11         | No 🕶        |
| Go to MENU:          | 9934 Phoenix DI/DO 116                  | Off       | ~                   | 15103 SPN version                    | Version 1 💌 |
| Configure interfaces | 9935 Phoenix DI/DO 1732                 | Off       | ~                   | 15156 Logging DM1                    | On 🕶        |
|                      | 9936 Phoenix DI/DO 132                  | Off       | ~                   | 15127 ECU remote controlled          | Off 💌       |
|                      | 9943 Phoenix 4AI 4A0                    | Off       | ~                   | 5537 Speed deviation ECU             | 120 rpm     |
|                      | 9942 Phoenix 8AI 4A0                    | Off       | ~                   |                                      |             |
|                      | 9941 Phoenix 12AI 4A0                   | Off       | ~                   |                                      |             |
|                      | 9937 Phoenix 16AI 4A0                   | Off       | ~                   |                                      |             |
|                      | 9944 Phoenix 4AI 4A0 DI/D0 132          | Off       | ~                   |                                      |             |
|                      | 9945 Phoenix 8AI 4A0 DI/D0 132          | Off       | ~                   |                                      |             |
|                      | 9946 Phoenix 12AI 4A0 DI/D0 132         | Off       | ~                   |                                      |             |
|                      | 9938 Phoenix 16AI 4AO DI/DO 132         | Off       | ~                   |                                      |             |
|                      | 9939 RP-3000                            | Node-ID 6 | ~                   |                                      |             |
|                      | 15134 Configure external devices        | No 🛩      |                     |                                      |             |
| Connected on COM2    | Detais Min: 0. Max: 255                 |           |                     |                                      |             |

Abb. 45: ToolKit-Konfiguration - CAN-Schnittstelle 2 (Beispiel)

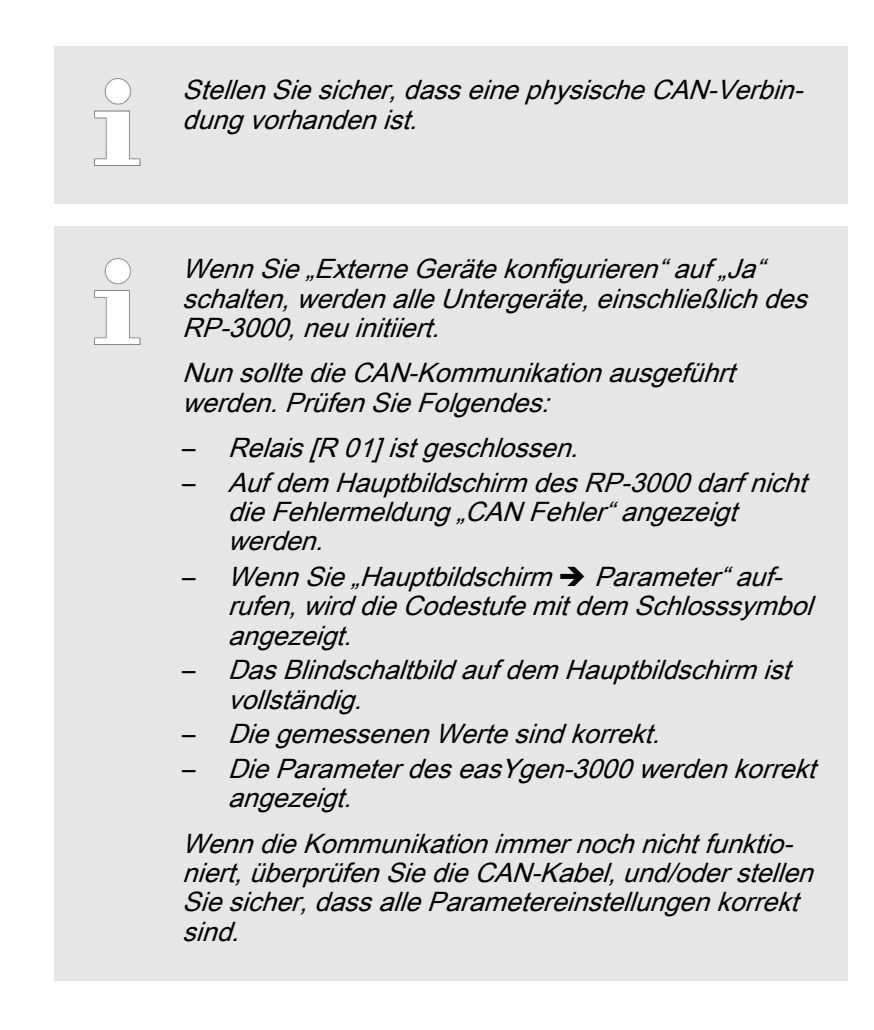

Configure CAN Interface > Connection CAN Interface 1... > Einrichtungsparameter RP-3...

### 4.2.2 Connection CAN Interface 1 (easYgen-3000)

#### 4.2.2.1 Einrichtungsparameter RP-3000

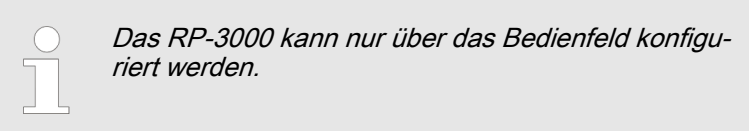

#### Passworteingabe einfügen

- 1. ► Wählen Sie *"Parameter* → *System-Management* → *System-Management RP-3000"* aus.
- **2.** Legen Sie "Passwort Display" auf Codestufe 3 oder höher fest.

| Werkseitige Standardeinstellungen | Nein |
|-----------------------------------|------|
| Password - Display                | **** |
| Anzeige der Codestufe             | 0    |

Tabelle 20: Bildschirm "Passwort - Display"

# Werkseitige Standardeinstellungen festlegen

Mit der Aktivierung der Codestufe 3 oder höher wird die folgende Parameteranzeige geöffnet.

- **1.** Setzen Sie "Werkseitige Standardeinstellungen" auf "Ja" (Details siehe ♦ *"Bildschirm "Werkseitige Standardeinstellungen"" Tabelle auf Seite 55*).
  - ⇒ Nun wird der Parameter "Werkseinstellung wiederherst." angezeigt.
- **2.** ► Setzen Sie "Werkseinstellung wiederherst." auf "Ja" (Details siehe ఈ *"Bildschirm "Werkseinstellung wiederherst."" Tabelle auf Seite 56*).

| Konfigurieren der CAN-Schnittstelle 1 | ->           |
|---------------------------------------|--------------|
| Konfig. Display Beleuchtung           | Tastenaktiv. |
| Hintergrundbeleuchtg. aus nach        | 120 min      |
| Werkseitige Standardeinstellungen     | Ja           |
| Password - Display                    | XXXX         |
| Anzeige der Codestufe                 | 3            |
| Codestufe "Service"                   | XXXX         |
| Codestufe "Inbetriebnahme"            | XXXX         |
| Codestufe "Temp. Inbetriebn."         | XXXX         |
| Code temp. Supercomm. Ebene           | XXXX         |

Tabelle 21: Bildschirm "Werkseitige Standardeinstellungen"

#### Configuration

Configure CAN Interface > Connection CAN Interface 1... > Einrichtungsparameter RP-3...

| Konfigurieren der CAN-Schnittstelle 1 | ->           |
|---------------------------------------|--------------|
| Konfig. Display Beleuchtung           | Tastenaktiv. |
| Hintergrundbeleuchtg. aus nach        | 120 min      |
| Werkseitige Standardeinstellungen     | Ja           |
| Werkseinstellung wiederherst.         | Ja           |
| Password - Display                    | XXXX         |
| Anzeige der Codestufe                 | 3            |
| Codestufe "Service"                   | XXXX         |
| Codestufe "Inbetriebnahme"            | XXXX         |
| Codestufe "Temp. Inbetriebn."         | XXXX         |
|                                       |              |

Tabelle 22: Bildschirm "Werkseinstellung wiederherst."

#### **CAN-Kommunikationsparameter**

Verwenden Sie denselben Parameterbildschirm wie zuvor.

- **1.** Wählen Sie *"CAN-Schnittstelle 1 konfigurieren"* aus (Details siehe ఈ *"Konfigurationsbildschirm" Tabelle auf Seite 56*).
  - ⇒ Nun wird der Parameterbildschirm "CAN Schnittstelle 1" angezeigt.
- 2. Legen Sie "Node ID des 1. ext. Gerätes" auf "001" fest, und stellen Sie sicher, dass die anderen Parameter die folgenden Einstellungen haben (Details siehe ♦ *"Bildschirm "CAN-Schnittstelle 1 konfigurieren"" Tabelle auf Seite 56*).

| Konfigurieren der CAN-Schnittstelle 1 | ->           |
|---------------------------------------|--------------|
| Konfig. Display Beleuchtung           | Tastenaktiv. |
| Hintergrundbeleuchtg. aus nach        | 120 min      |
| Werkseitige Standardeinstellungen     | Ja           |
| Werkseinstellung wiederherst.         | Ja           |
| Password - Display                    | XXXX         |
| Anzeige der Codestufe                 | 3            |
| Codestufe "Service"                   | XXXX         |
| Codestufe "Inbetriebnahme"            | XXXX         |
| Codestufe "Temp. Inbetriebn."         | XXXX         |

Tabelle 23: Konfigurationsbildschirm

| Node-ID CAN Schnittstelle 1 | 006     |
|-----------------------------|---------|
| Baudrate                    | 250 kBd |
|                             |         |
| Node ID des 1. ext. Gerätes | 001     |

#### Configuration

Configure CAN Interface > Connection CAN Interface 1... > Einrichtungsparameter der ...

| Event timer                 | 02000 ms     |
|-----------------------------|--------------|
| Ausgewähltes Datenprotokoll | 05008        |
| COB-ID                      | 000002C6 hex |
| Event timer                 | 02000 ms     |
| Ausgewähltes Datenprotokoll | 05009        |

Tabelle 24: Bildschirm "CAN-Schnittstelle 1 konfigurieren"

#### 4.2.2.2 Einrichtungsparameter der easYgen-3000-Serie

Das easYgen kann mit den folgenden Zugangsmethoden konfiguriert werden:

- Externer Zugang über einen PC (easYgen-3000) mit dem Konfigurationsprogramm ToolKit
   *Kapitel 4.2.2.2.2 "Zugang über einen PC (ToolKit)"* auf Seite 61
- Zugriff über das Bedienfeld (nur easYgen-3200/3500)
  *Kapitel 4.2.2.2.1 "Zugang über das Bedienfeld" auf Seite 57*

#### 4.2.2.2.1 Zugang über das Bedienfeld

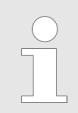

Im folgenden Kapitel wird die Konfiguration über das Bedienfeld (nur easYgen-3200/3500) beschrieben.

Baudrate

- **1.** ▶ Wählen Sie *"Parameter* → *Konfiguration* 
  - → Schnittstellen konfigurieren
  - → CAN-Schnittstelle konfigurieren
  - → CAN-Schnittstelle 1 konfigurieren"aus.
- **2.** Legen Sie die Baudrate auf 250 kBd fest.

| Baudrate                    | 250 kBd           |
|-----------------------------|-------------------|
| Node-ID CAN Schnittstelle 1 | 001               |
| CANopen Master              | Default<br>Master |
| Producer heartbeat time     | 02000 ms          |
| COB-ID SYNC Message         | 00000080 hex      |
| Producer SYNC Message time  | 00020 ms          |
| COB-ID TIME Message         | C0000100 hex      |
| Zusätzliche Server-SDOs     | ->                |

#### Configuration

Configure CAN Interface > Connection CAN Interface 1... > Einrichtungsparameter der ...

| Empfangen von PDO 1 | -> |
|---------------------|----|
| Empfangen von PDO 2 | -> |

Tabelle 25: Bildschirm "CAN-Schnittstelle 1 konfigurieren"

#### Node-ID

Verwenden Sie denselben Parameterbildschirm wie zuvor.

Legen Sie "Node-ID CAN Schnittstelle 1" auf "001" fest (Details siehe & *"Bildschirm "CAN-Schnittstelle 1 konfigurieren"" Tabelle auf Seite 58*).

| Baudrate                    | 250 kBd           |
|-----------------------------|-------------------|
| Node-ID CAN Schnittstelle 1 | 001               |
| CANopen Master              | Default<br>Master |
| Producer heartbeat time     | 02000 ms          |
| COB-ID SYNC Message         | 00000080 hex      |
| Producer SYNC Message time  | 00020 ms          |
| COB-ID TIME Message         | C0000100 hex      |
| Zusätzliche Server-SDOs     | ->                |
| Empfangen von PDO 1         | ->                |
| Empfangen von PDO 2         | ->                |

Tabelle 26: Bildschirm "CAN-Schnittstelle 1 konfigurieren"

#### **Transmit PDO 2**

Verwenden Sie denselben Parameterbildschirm wie zuvor, und scrollen Sie ganz nach unten.

- **1.** Wählen Sie *"Transmit PDO 2"* aus (Details siehe *§ "Bildschirm "CAN-Schnittstelle 1 konfigurieren"" Tabelle auf Seite 58*).
- **2.** Legen Sie die "COB-ID" auf "1C6 hex" fest (Details siehe *S* "*Bildschirm "Transmit PDO 2"" Tabelle auf Seite 59*).
- 3. ► Stellen Sie sicher, dass der Parameter "Ausgewähltes Datenprotokoll" auf "5008" konfiguriert ist (Details siehe *⇔ "Bildschirm "Transmit PDO 2"" Tabelle auf Seite 59*).

| COB-ID TIME Message     | C0000100 hex |
|-------------------------|--------------|
| Zusätzliche Server-SDOs | ->           |
| Empfangen von PDO 1     | ->           |
| Empfangen von PDO 2     | ->           |
| Receive PDO 3           | ->           |
| Receive PDO 4           | ->           |

#### Configuration

Configure CAN Interface > Connection CAN Interface 1... > Einrichtungsparameter der ...

| Receive PDO 5  | -> |
|----------------|----|
| Transmit PDO 1 | -> |
| Transmit PDO 2 | -> |
|                |    |

Tabelle 27: Bildschirm "CAN-Schnittstelle 1 konfigurieren"

| COB-ID                      | 000001C6 hex |
|-----------------------------|--------------|
| Transmission type           | 255          |
| Event timer                 | 00020 ms     |
| Ausgewähltes Datenprotokoll | 05008        |
| Anzahl der Mapped Objects   | 0            |
| 1. Mapped Object            | 00000        |
| 2. Mapped Object            | 00000        |
| 3. Mapped Object            | 00000        |
| 4. Mapped Object            | 00000        |

Tabelle 28: Bildschirm "Transmit PDO 2"

**Transmit PDO 3** 

Gehen Sie zum Parameterbildschirm

"CAN-Schnittstelle 1 konfigurieren" zurück, und scrollen Sie nach unten.

- **1.** Wählen Sie *"Transmit PDO 3"* aus (Details siehe *§ "Bild-schirm "CAN-Schnittstelle 1 konfigurieren"" Tabelle auf Seite 59*).
- **2.** Legen Sie die "COB-ID" auf "2C6 hex" fest (Details siehe *S* "*Bildschirm "Transmit PDO 3"" Tabelle auf Seite 60*).
- **3.** Stellen Sie sicher, dass der Parameter "Ausgewähltes Datenprotokoll" auf "5009" konfiguriert ist (Details siehe *§ "Bildschirm "Transmit PDO 3"" Tabelle auf Seite 60*).

| COB-ID TIME Message     | C0000100 hex |
|-------------------------|--------------|
| Zusätzliche Server-SDOs | ->           |
| Empfangen von PDO 1     | ->           |
| Empfangen von PDO 2     | ->           |
| Receive PDO 3           | ->           |
| Receive PDO 4           | ->           |
| Receive PDO 5           | ->           |
| Transmit PDO 1          | ->           |

#### Configuration

Configure CAN Interface > Connection CAN Interface 1... > Einrichtungsparameter der ...

| Transmit PDO 2 | -> |
|----------------|----|
| Transmit PDO 3 | -> |

Tabelle 29: Bildschirm "CAN-Schnittstelle 1 konfigurieren"

| COB-ID                      | 000002C6 hex |
|-----------------------------|--------------|
| Transmission type           | 255          |
| Event timer                 | 00020 ms     |
| Ausgewähltes Datenprotokoll | 05009        |
| Anzahl der Mapped Objects   | 0            |
| 1. Mapped Object            | 00000        |
| 2. Mapped Object            | 00000        |
| 3. Mapped Object            | 00000        |
| 4. Mapped Object            | 00000        |

Tabelle 30: Bildschirm "Transmit PDO 3"

Stellen Sie sicher, dass eine physische CAN-Verbindung vorhanden ist. Wenn Sie "Externe Geräte konfigurieren" auf "Ja" schalten, werden alle Untergeräte, einschließlich des RP-3000, neu initiiert. Nun sollte die CAN-Kommunikation ausgeführt werden. Prüfen Sie Folgendes: Relais [R 01] ist geschlossen. Auf dem Hauptbildschirm des RP-3000 darf nicht die Fehlermeldung "CAN Fehler" angezeigt werden. Wenn Sie "Hauptbildschirm → Parameter" aufrufen, wird die Codestufe mit dem Schlosssymbol angezeigt. Das Blindschaltbild auf dem Hauptbildschirm ist vollständig. Die gemessenen Werte sind korrekt. Die Parameter des easYgen-3200/3500 werden korrekt angezeigt. Wenn die Kommunikation immer noch nicht funktioniert, überprüfen Sie die CAN-Kabel, und/oder stellen Sie sicher, dass alle Parametereinstellungen korrekt sind.

Configure CAN Interface > Connection CAN Interface 1... > Einrichtungsparameter der ...

#### 4.2.2.2.2 Zugang über einen PC (ToolKit)

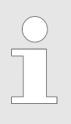

Im folgenden Kapitel wird der externe Zugang über einen PC und die ToolKit-Konfigurationssoftware erläutert.

#### Konfigurieren der CAN-Schnittstelle 1

- Wählen Sie "Parameter → Schnittstellen konfigurieren
  → CAN-Schnittstelle 1 konfigurieren" aus (Details siehe Abb. 46).
- **2.** Legen Sie die Baudrate auf 250 kBd fest.
- 3. Legen Sie "Node-ID CAN Schnittstelle 1" auf "1" fest.

| 😿 Woodward ToolKit   | t                                     |                  |                        | _ 🗆 🔀 |
|----------------------|---------------------------------------|------------------|------------------------|-------|
| : File View Device   | Settings Tools Help                   |                  |                        |       |
| 1 🗅 💣 🖬 1 🗞 🛯        | 📔 🕈 📲 📲 🌍 😯 🕄 Configure CAN interface | 1                | - Connect 📈 Disconnect |       |
| Device               | Active code level for this session:   | C                | Configure interfaces   |       |
| HOME PAGE            | 5 More                                | Con              | figure CAN interface   | 1     |
|                      | 3156 Baudrate                         | 250 kBd 💙        |                        |       |
|                      | CANopen interface                     |                  | Additional Server SDOs |       |
| ALARM STATUS         | 8950 Node-ID CAN bus 1                | 1                | 33040 2. Node ID       | 0     |
|                      | 8993 CANopen Master                   | Default Master 💌 | 33041 3. Node ID       | 0     |
| PARAMETER            | 9120 Producer heartbeat time          | 2000 ms          | 33042 4. Node ID       | 0     |
|                      | 9100 COB-ID SYNC Message [decimal]    | 128              | 33043 5. Node ID       | 0     |
| STATUS MENU          | 8940 Producer SYNC Message time       | 20 ms            |                        |       |
|                      | 9101 COB-ID TIME Message [decimal]    | 3221225728       |                        |       |
| Go to MENU:          | 9102 Cycle of TIME sync. message      | 10,0 s           |                        |       |
| Configure interfaces |                                       |                  |                        |       |
|                      |                                       |                  |                        |       |
|                      |                                       |                  |                        |       |
|                      |                                       |                  |                        |       |
|                      |                                       |                  |                        |       |
|                      |                                       |                  |                        |       |
|                      |                                       |                  |                        |       |
|                      |                                       |                  |                        |       |
|                      |                                       |                  |                        |       |
|                      |                                       |                  |                        |       |
|                      |                                       |                  |                        |       |
|                      |                                       |                  |                        |       |
|                      |                                       |                  |                        |       |
| Connected on COM2    | 🚽 Details                             |                  |                        |       |

Abb. 46: ToolKit-Konfiguration - CAN-Schnittstelle 1 (Beispiel)

#### **Transmit PDO 2**

- Wählen Sie "Parameter → Schnittstellen konfigurieren
  → Transmit PDOs" aus (Details siehe Abb. 47).
- **2.** Legen Sie die "COB-ID" (Transmit PDO 2) auf "454" (dez) fest.
- **3.** Stellen Sie sicher, dass der Parameter "Ausgewähltes Datenprotokoll" (Transmit PDO 2) auf "5008" konfiguriert ist.

#### Configuration

Configure CAN Interface > Connection CAN Interface 1... > Einrichtungsparameter der ...

| Transmit PDO 2                |      |    |
|-------------------------------|------|----|
| 9610 COB-ID (decimal)         | 454  |    |
| 8963 Selected Data Protocol   | 5008 |    |
| 9612 Transmission type        | 255  |    |
| 9614 Event timer              | 20   | ms |
| 9619 Number of Mapped Objects | 0    |    |
| 9615 1. Mapped Object         | 0    |    |
| 9616 2. Mapped Object         | 0    |    |
| 9617 3. Mapped Object         | 0    |    |
| 9618 4. Mapped Object         | 0    |    |

Abb. 47: ToolKit - Transmit PDO 2 (Beispiel)

#### **Transmit PDO 3**

Verwenden Sie denselben Parameterbildschirm wie zuvor (Details siehe Abb. 48).

- **1.** Legen Sie die "COB-ID" (Transmit PDO 3) auf "710" (dez) fest.
- 2. Stellen Sie sicher, dass der Parameter "Ausgewähltes Datenprotokoll" (Transmit PDO 3) auf "5009" konfiguriert ist.

| Transmit PDO 3                |      |    |
|-------------------------------|------|----|
| 9620 COB-ID [decimal]         | 710  |    |
| 8964 Selected Data Protocol   | 5009 |    |
| 9622 Transmission type        | 255  |    |
| 9624 Event timer              | 20   | ms |
| 9629 Number of Mapped Objects | 0    |    |
| 9625 1. Mapped Object         | 0    |    |
| 9626 2. Mapped Object         | 0    |    |
| 9627 3. Mapped Object         | 0    |    |
| 9628 4. Mapped Object         | 0    |    |

Abb. 48: ToolKit - Transmit PDO 3 (Beispiel)

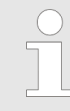

Stellen Sie sicher, dass eine physische CAN-Verbindung vorhanden ist. Configure CAN Interface > Connection CAN Interface 1... > Einrichtungsparameter der ...

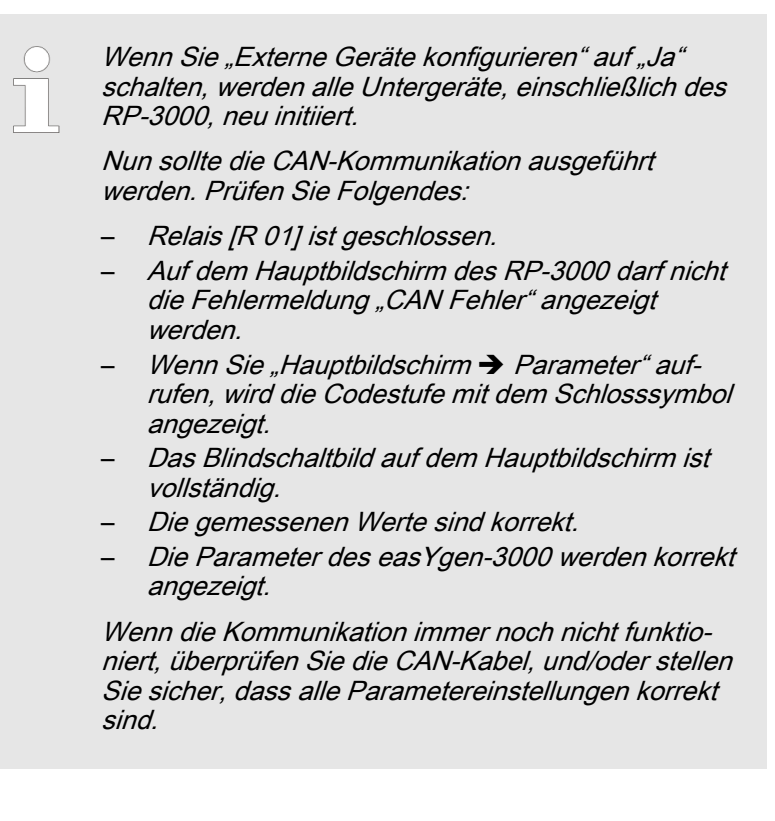

## Configuration

Configure CAN Interface > Connection CAN Interface 1... > Einrichtungsparameter der ...

# 5 Operation

Allgemeine Hinweise

Der Betrieb des RP-3000 Fernbedienfelds läuft genauso wie der der Aggregatsteuerungen der easYgen-3000-Serie.

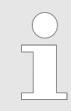

Detaillierte Informationen zum Betrieb des RP-3000 Fernbedienfelds finden Sie im Kapitel "Betrieb" des Handbuchs für das easYgen-3000.

## 5.1 Grundlegende Navigation

#### Allgemeine Hinweise

Die Anzeige des RP-3000 hat denselben Inhalt wie die der Aggregatsteuerungen der easYgen-3000-Serie. Der Unterschied besteht darin, dass das RP-3000 den Betrieb des easYgen-3000 aus der Entfernung steuert. Einige Teile der Anzeigennavigation werden jedoch zur direkten Konfiguration des RP-3000 verwendet.

Diese speziellen Menübildschirme wirken sich nur auf die lokalen Einstellungen des RP-3000 aus. Navigieren Sie vom Hauptbildschirm zu *"Parameter"* oder *"Nächste Seite"*, um auf diese Bildschirme zuzugreifen.

Im Folgenden werden die Bildschirme erläutert.

## 5.2 Spezielle Menübildschirme für das RP-3000

Sprache / Uhr konfigurieren

Um auf diesen Bildschirm zuzugreifen, navigieren Sie zum Menü "Parameter → Sprache / Uhr konfigurieren".

Die Sprachen werden lokal im Gerät aktiviert ( ♦ *"Sprache / Uhr konfigurieren" Tabelle auf Seite 65*). Es gibt keine Möglichkeit, die Sprache des easYgen-3000 über das RP-3000 zu ändern. Das RP-3000 unterstützt dieselben Sprachen wie die easYgen-3000-Serie.

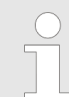

Alle anderen Menüeinträge wirken sich auf die Einstellungen des easYgen-3000 aus.

| Language              | Тур  |
|-----------------------|------|
| Stunde                | XXXX |
| Minute                | XXXX |
| Sekunde               | XXXX |
| Tag                   | XXXX |
| Monat                 | XXXX |
| Jahr                  | XXXX |
| Sommerzeitumschaltung | XXXX |

Tabelle 31: Sprache / Uhr konfigurieren

| Operation |
|-----------|
|-----------|

| Display konfigurieren | Um auf diesen Bildschirm zuzugreifen, navigieren Sie zum Menü<br><i>"Parameter ➔ Display konfigurieren"</i> . |                                                                                                    |                                                                                                    |
|-----------------------|----------------------------------------------------------------------------------------------------|----------------------------------------------------------------------------------------------------|----------------------------------------------------------------------------------------------------|
|                       | Auf dieser<br>eingestellt                                                                                     | m Bildschirm können Helligkeit und Konti<br>t werden.                                                                                                    | rast des Displays                                                                                             |
| Lampentest            |                                                                                                    | Alle Leuchten des RP-3000 Fernbedien<br>hiermit auf richtige Funktion geprüft wei                                                                                                    | nfelds können<br>rden.                                                                                        |
| Passwort eingeben     | Um auf di<br><i>"Paramete</i>                                                                                 | esen Bildschirm zuzugreifen, navigieren<br>er ➔ Passwort eingeben".                                                                                                    | Sie zum Menü                                                                                                  |
|                       | Damit das<br>Gerät zug<br>CAN-Kom<br>konfigurat<br>geben "Ta<br>geben wir<br>RP-3000 I                        | RP-3000 über Fernbedienung auf das er<br>reifen kann, muss die entsprechende Co<br>munikation aktiviert werden. Das Passw<br>ion wird lokal auf dem Gerät aktiviert (<br><i>babelle auf Seite 66</i> ). Wenn das richtige Pa<br>d, können die Parameter des easYgen-3<br>konfiguriert werden. | easYgen-3000-<br>odestufe der<br>ort für die Fern-<br><i>"Passwort ein-</i><br>asswort einge-<br>000 über das |
|                       | Î                                                                                                    | Das RP-3000 kann über die CAN-Schn<br>fohlen) und die CAN-Schnittstelle 1 der<br>easYgen-3000-Serie angeschlossen we<br>Codestufe der entsprechenden Schnitts<br>matisch aktiviert.<br>Die aktuelle Codestufe wird auf dem Pa<br>bildschirm durch das Schlosssymbol an                        | ittstelle 2 (emp-<br>erden. Die<br>stelle wird auto-<br>arameter-Menü-<br>ogezeigt.                           |
|                       |                                                                                                    | Alle anderen Menüeinträge wirken sich<br>lungen des easYgen-3000 aus.                                                                                                    | auf die Einstel-                                                                                              |
|                       |                                                                                                    |                                                                                                    |                                                                                                    |
|                       | Passwort                                                                                                    | Fernparametrierung                                                                                                    | xxxx                                                                                                    |
|                       | Codeebene                                                                                                    | e Fernparametrierung                                                                                                    | х                                                                                                    |
|                       | Passwort                                                                                                    | CAN Schnittstelle 1                                                                                                    | XXXX                                                                                                    |
|                       | Codestuf                                                                                                    | e: CAN-Schnittstelle 1                                                                                                    | х                                                                                                    |
|                       | Passwort                                                                                                    | CAN Schnittstelle 2                                                                                                    | XXXX                                                                                                    |

х

х

х

XXXX

XXXX

Codestufe: CAN-Schnittstelle 2

Passwort serielle Schnittst. 1

Passwort serielle Schnittst. 2

Tabelle 32: Passwort eingeben

Codestufe: serielle Schnittstelle 1

Codestufe: serielle Schnittstelle 2

#### System-Management (RP-3000)

Um auf diesen Bildschirm zuzugreifen, navigieren Sie zu "Parameter -> System-Management → System-Management RP-3000".

Auf diesem speziellen Bildschirm für das RP-3000 ( & "System-Management RP-3000" Tabelle auf Seite 67) wird die lokale Konfiguration des RP-3000 ausgeführt.

| Passwort - Display                         | XXXX         |
|--------------------------------------------|--------------|
| Anzeige der Codestufe                      | x            |
| Konfigurieren der CAN-Schnittstelle 1      | ->           |
| Konfig. Display Beleuchtung                | Tastenaktiv. |
| Hintergrundbeleuchtg. aus nach             | 120 min      |
| Werkseitige Standardeinstellungen          | Nein         |
| Werkseinstellung wiederherst. <sup>1</sup> | Nein         |
| Codestufe "Service"                        | XXXX         |
| Codestufe "Inbetriebnahme"                 | XXXX         |
| Codestufe "Temp. Inbetriebn."              | xxxx         |

#### Tabelle 33: System-Management RP-3000

<sup>1</sup> Dieser Parameter wird nur angezeigt, wenn der Parameter "Werkseitige Standardeinstellungen" auf "Ja" festgesetzt ist.

#### Version (RP-3000)

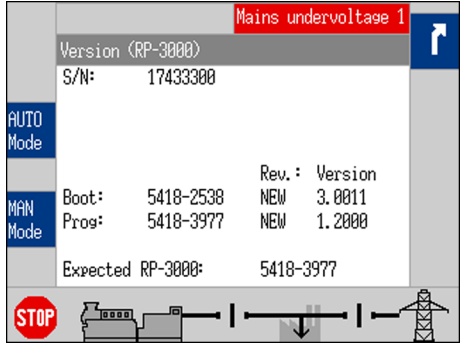

Abb. 49: Versionsanzeige - RP-3000

#### 5.3 Relaisausgang

#### Allgemeine Hinweise

Um auf diesen Bildschirm zuzugreifen, navigieren Sie zu "Nächste Seite → Diagnose → Version → Version (RP-3000)".

Auf diesem speziellen Bildschirm für das RP-3000 werden die Softwareversion und die Seriennummer des RP-3000 angezeigt. Weitere Informationen siehe & Kapitel 1.1.1.1 "Software Version" auf Seite 11.

Das RP-3000 ist mit einem Relaisausgang ausgestattet (Klemmen 41/42), der als Selbsttest-Relais fungiert. Im Falle eines CPU-Fehlers wird das Relais ausgelöst (stromlos = Kontakte geöffnet).

Es wird auch ausgelöst, wenn keine physische CAN-Kommunikation vorhanden ist.

## Operation

Relaisausgang

## 6.1 Übersicht

**Grundlegender Betrieb** 

Das RP-3000 ist ein Bedienfeld für Fernsteuerung und -meldung, das mit den auf der Rückwand montierten easYgen-3100/3400 bzw. den an der Tür montierten easYgen-3200/3500 Aggregatsteuerungen verwendet wird.

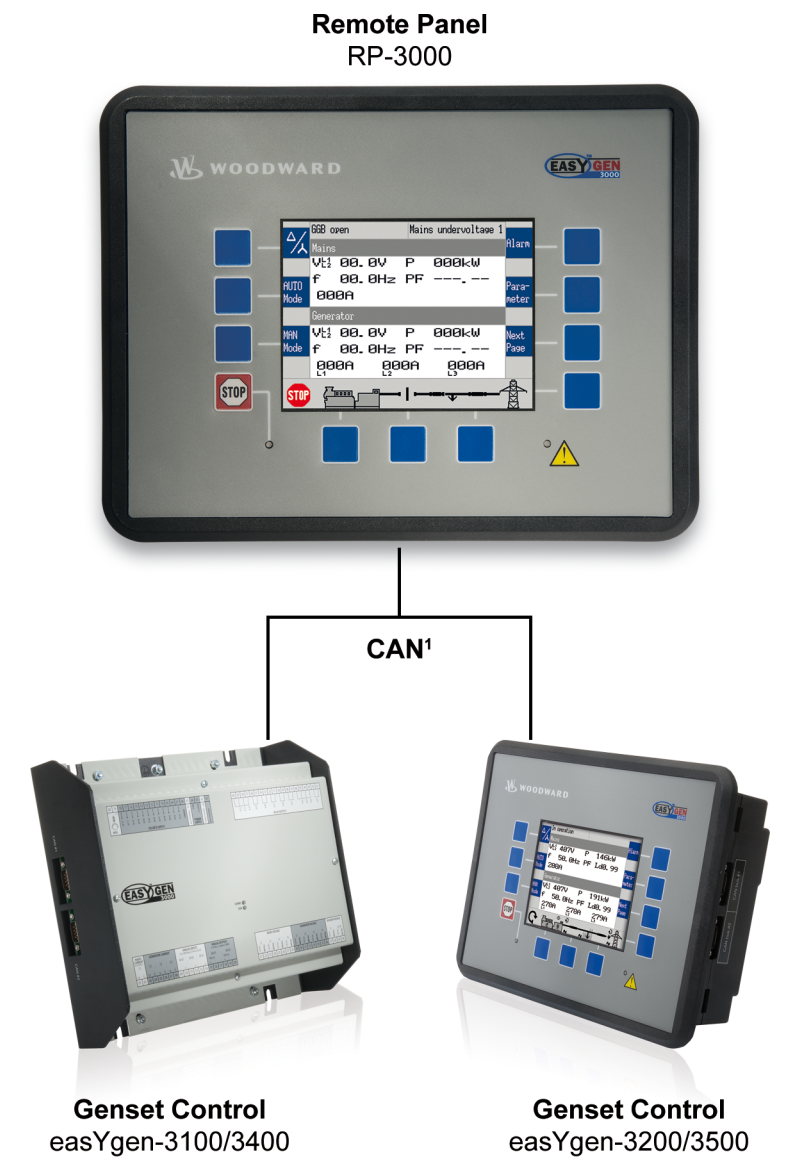

Abb. 50: Grundlegender Betrieb

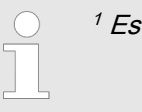

<sup>1</sup> Es kann immer nur **ein** easYgen angeschlossen sein.

Das RP-3000 Fernbedienfeld und das easYgen-3000-Gerät sind über einen CAN-Bus verbunden.

Es gibt zwei Möglichkeiten, das Fernbedienfeld mit der easYgen-Aggregatsteuerung zu verbinden.

- Über CAN-Schnittstelle 1 oder
- über CAN-Schnittstelle 2 des easYgen

Ein PC mit ToolKit kann mit der easYgen-3000-Serie nicht über denselben CAN-Bus verbunden werden wie das RP-3000.

## 6.2 Verbindung über CAN-Schnittstelle 2

Betrieb der CAN-Schnittstelle 2

Es wird **ausdrücklich empfohlen**, das Fernbedienfeld über die CAN-Schnittstelle 2 mit der easYgen-Aggregatsteuerung zu verbinden.

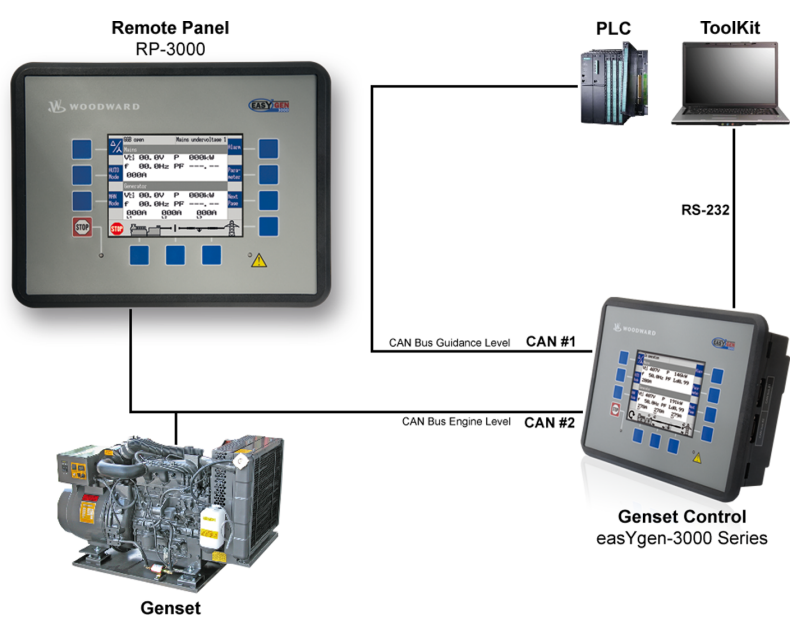

Abb. 51: Betrieb der CAN-Schnittstelle 2

Das Fernbedienfeld ist am dedizierten CAN-Anschluss dieses Motors angeschlossen. Der CAN-Bus 1 ist zu anderen Einsatzzwecken frei, beispielsweise für die Lastverteilung oder SCADA-Systeme.

## 6.3 Verbindung über CAN-Schnittstelle 1

Betrieb der CAN-Schnittstelle 1

Es ist auch möglich, das Fernbedienfeld über die CAN-Schnittstelle 1 mit der easYgen-Aggregatsteuerung zu verbinden.

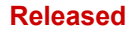

Verbindung über CAN-Schnitts...

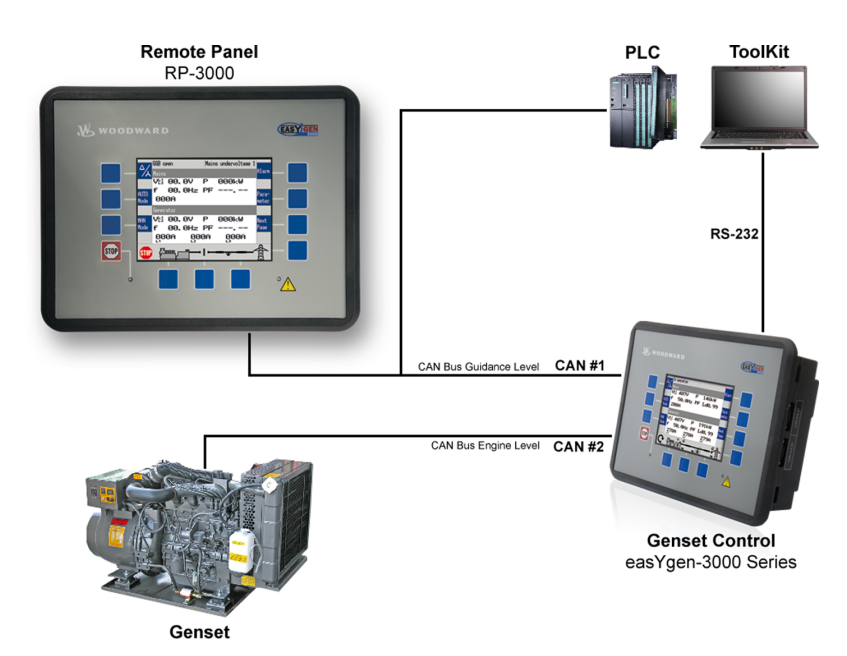

Abb. 52: Betrieb der CAN-Schnittstelle 1

Diese Verbindung wird **nur dann** empfohlen, wenn keine anderen Aggregatsteuerungen mit CAN-Bus 1 verbunden sind. Nur in diesem Fall ist es zulässig, eine zusätzliche SPS mit diesem CAN-Bus zu verbinden.

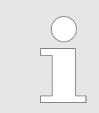

Stellen Sie sicher, dass auf CAN-Bus 1 nur eine geringe Last vorhanden ist, damit keine Leistungseinbußen des Fernbedienfelds auftreten.

Verbindung über CAN-Schnitts...
# 7 Interfaces And Protocols

# 7.1 Übersicht über die Schnittstellen

# Schnittstellen und Protokolle

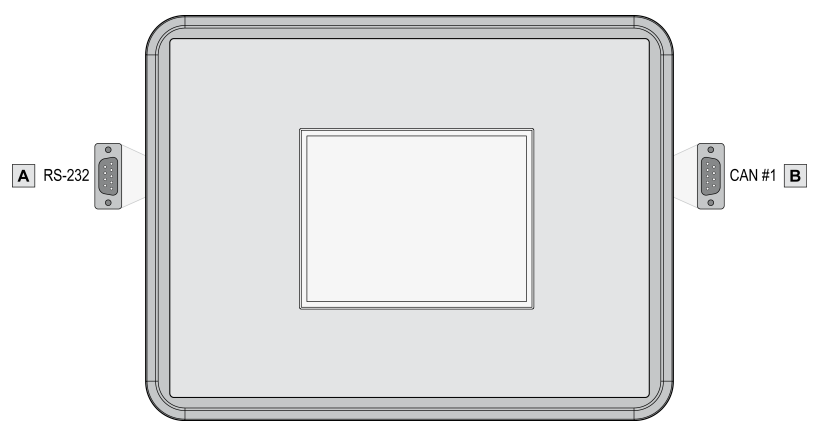

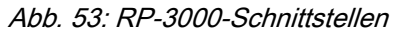

Das RP-3000 (Abb. 53) bietet folgende Schnittstellen, die von unterschiedlichen Protokollen unterstützt werden.

| Abbildung | Schnittstelle | Protokoll |
|-----------|---------------|-----------|
| А         | RS-232        | ToolKit   |
| В         | CAN-Bus Nr. 1 | CANopen   |

# 7.2 CAN Interfaces

# 7.2.1 CAN-Schnittstelle 1 (Leitbusebene)

Die CAN-Schnittstelle 1 wird für die Verbindung des RP-3000 zu den Aggregatsteuerungen der easYgen-3000-Serie verwendet. Weitere Informationen siehe & *Kapitel 6 "Application" auf Seite 69.* 

# 7.3 Serial Interfaces

### 7.3.1 RS-232-Schnittstelle (serielle Schnittstelle 1)

Die Schnittstelle wird verwendet, um das RP-3000 mit der ToolKit-Konfigurationssoftware zu verbinden. Die RP-3000-Gerätesoftware kann, falls erforderlich, mit der ToolKit-Software aktualisiert werden. Weitere Informationen siehe & *Kapitel 1.1.1 "Geräteaktualisierung" auf Seite 11*.

### **Interfaces And Protocols**

Serial Interfaces > RS-232-Schnittstelle (seri...

# 8 Technical Specifications

# 8.1 Technische Daten

### Produktetikett

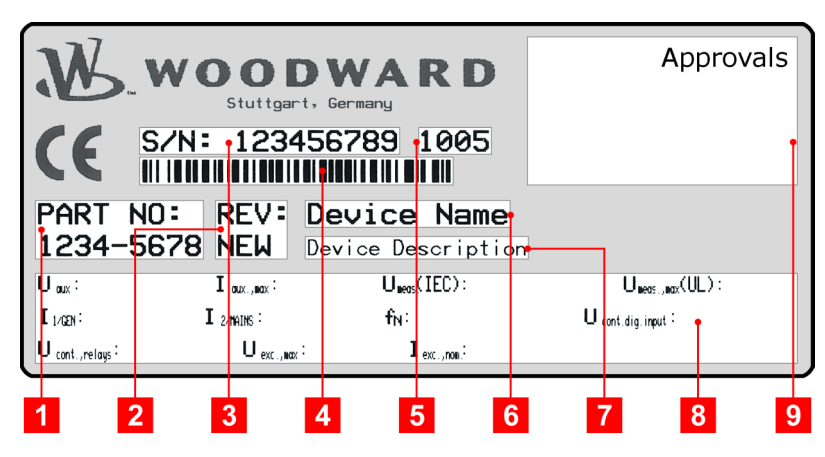

Abb. 54: Produktetikett

| 1 | TN        | Teilenummer                   |
|---|-----------|-------------------------------|
| 2 | REV       | Teilerevisionsnummer          |
| 3 | S/N       | Seriennummer (numerisch)      |
| 4 | S/N       | Seriennummer (Barcode)        |
| 5 | S/N       | Produktionsdatum (Jahr/Monat) |
| 6 | Тур       | Beschreibung (kurz)           |
| 7 | Тур       | Beschreibung (lang)           |
| 8 | Details   | Technische Daten              |
| 9 | Zulassung | Zulassungen                   |

# 8.1.1 Umgebungsgrößen

| Spannungsversorgung                 | 12/24 VDC (8 bis 40,0 VDC)                 |
|-------------------------------------|--------------------------------------------|
| Eigenverbrauch                      | max. 12 W                                  |
| Verschmutzungsgrad                  | 2                                          |
| Maximale Höhe                       | 2.000 m ü. d. M.                           |
| Isolationsspannung (kontinuierlich) | 40 VDC                                     |
| Isolationsprüfspannung (1 s)        | 100 VDC                                    |
| Überspannung (≤ 2 Min.)             | 80 VDC                                     |
| Gegenspannungsschutz                | Über den gesamten Versorgungsbe-<br>reich  |
| Eingangskapazität                   | 1.700 µF                                   |
| Gerätespannungsversorgung           | Negatives oder positives Potenzial geerdet |

#### Released

# **Technical Specifications**

Technische Daten > Gehäuse

# 8.1.2 Eingänge/Ausgänge

# Digitalausgänge

| Digitalausgänge                                          |    | Galvanisch getrennt  |  |
|----------------------------------------------------------|----|----------------------|--|
| Kontaktmaterial                                          |    | AgCdO                |  |
| Belastung (GP) (U <sub>Kont, Relais</sub> )              | AC | 2,00 AAC bei 250 VAC |  |
|                                                          | DC | 2,00 ADC bei 24 VDC  |  |
|                                                          |    | 0,36 ADC bei 125 VDC |  |
|                                                          |    | 0,18 ADC bei 250 VDC |  |
| Induktive Belastung (PD)<br>(U <sub>Kont, Relais</sub> ) | AC | B300                 |  |
|                                                          | DC | 1,00 ADC bei 24 VDC  |  |
|                                                          |    | 0,22 ADC bei 125 VDC |  |
|                                                          |    | 0,10 ADC bei 250 VDC |  |

# 8.1.3 Schnittstelle

| RS-232-Schnittstelle  | RS-232-Schnittstelle                | Galvanisch getrennt |  |  |
|-----------------------|-------------------------------------|---------------------|--|--|
|                       | Isolationsspannung (kontinuierlich) | 100 VAC             |  |  |
|                       | Isolationsprüfspannung (1 s)        | 500 VAC             |  |  |
|                       | Version                             | RS-232-Standard     |  |  |
|                       |                                     |                     |  |  |
| CAN-Bus-Schnittstelle | CAN-Bus-Schnittstelle               | Galvanisch getrennt |  |  |
|                       | Isolationsspannung (kontinuierlich) | 100 VAC             |  |  |

| Isolationsspannung (kontinuierlich) | 100 VAC         |
|-------------------------------------|-----------------|
| Isolationsprüfspannung (1 s)        | 500 VAC         |
| Version                             | CAN-Bus         |
| Interner Leitungsabschluss          | Nicht vorhanden |

# 8.1.4 Batterie

| Тур                                 | Lithium        |
|-------------------------------------|----------------|
| Lebensdauer (Betrieb ohne Netzteil) | Ca. 5 Jahre    |
| Batteriewechsel vor Ort             | Nicht zulässig |

# 8.1.5 Gehäuse

Gehäusetyp

| Тур                     | easYpack                   |
|-------------------------|----------------------------|
| Abmessungen (B × H × T) | 282 × 217 × 99 mm          |
| Frontausschnitt (B × H) | 249 [+1,1] × 183 [+1,0] mm |
| Anschlüsse              | Schraub-Steck-Klemmen      |
|                         | 2,5 mm²                    |

#### Released

#### **Technical Specifications**

Umgebungsbedingungen

| Empfohlenes Anzugsmoment       | 0,5 Nm                                  |
|--------------------------------|-----------------------------------------|
|                                | Nur 60/75 °C-Kupferdraht ver-<br>wenden |
|                                | Nur Klasse-1-Kabel o. ä. ver-<br>wenden |
| Gewicht                        | etwa 1.300 g                            |
|                                |                                         |
| Schutzsystem                   | IP54 vorn mit Klammerbefesti-<br>gung   |
|                                | IP66 vorn mit Schraubenbefes-<br>tigung |
|                                | IP10 an der Rückseite                   |
| Frontfolie (Kunststoffgehäuse) | Isolierende Fläche                      |

Schutz

# 8.1.6 Zulassungen

| EMV-Test (CE)       | Geprüft nach geltenden EN-Richtlinien                                                     |                                      |  |
|---------------------|-------------------------------------------------------------------------------------------|--------------------------------------|--|
| Zertifizierungen    | CE-Kennzeichnung *)                                                                       |                                      |  |
|                     | UL/cUL, gewöhnliche Standorte, File-Nr.: 231544                                           |                                      |  |
|                     | UL-anerkannte Komponente, Kategorie FTPM2/8, File-<br>Nr.: E347132<br>GOST-R-zertifiziert |                                      |  |
|                     |                                                                                           |                                      |  |
| Marine-zertifiziert | Marine-zertifiziert Typenabnahme                                                          | Lloyds Register (LR)                 |  |
| Т<br>(1             |                                                                                           | American Bureau of Shipping<br>(ABS) |  |
|                     | Typenabnahme                                                                              | German Lloyd (GL)                    |  |
|                     | (nur TN 8446-1046)                                                                        | Det Norske Veritas (DNV)             |  |

<sup>\*</sup>) Für CE Erweiterung siehe Dokument 37934 "Declaration of RoHS-10 exclusion on application of easYgen-3000 series genset controllers".

# 8.1.7 Allgemeiner Hinweis

Genauigkeit

Bezogen auf den oberen Wert

# 8.2 Umgebungsbedingungen

Schwingung

| Frequenzbereich - Sinusablenkung | 5 Hz bis 100 Hz                   |  |
|----------------------------------|-----------------------------------|--|
| Beschleunigung                   | 4 G                               |  |
| Normen                           | EN 60255-21-1 (EN 60068-2-6, Fc)  |  |
|                                  | EN 60255-21-3                     |  |
|                                  | Lloyd's Register, Vibration Test2 |  |
|                                  | SAEJ1455 (Gehäusedaten)           |  |
|                                  |                                   |  |

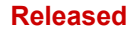

# **Technical Specifications**

Umgebungsbedingungen

|                            | Zufallsfrequenzbereich           | 10 Hz bis 500 Hz                                                 |
|----------------------------|----------------------------------|------------------------------------------------------------------|
|                            | Energiedichte                    | 0,015 G²/Hz                                                      |
|                            | RMS-Wert                         | 1,04 Grms                                                        |
|                            | Normen                           | MIL-STD 810F, M514.5A, Kat. 4                                    |
|                            |                                  | Truck/Trailer tracked-restrained                                 |
|                            |                                  | Cargo, Fig. 514.5-C1                                             |
|                            |                                  |                                                                  |
| Stoß                       | Stoß                             | 40 G, Sägezahnimpuls, 11 ms                                      |
|                            | Normen                           | EN 60255-21-2                                                    |
|                            |                                  | MIL-STD 810F, M516.5, Procedure 1                                |
|                            |                                  |                                                                  |
| Temperatur                 | Kälte, trockene Hitze (Lagerung) | -30 °C (-22 °F) / 80 °C (176 °F)                                 |
|                            | Kälte, trockene Hitze (Betrieb)  | -20 °C/70 °C                                                     |
|                            | Normen                           | IEC 60068-2-2, Test Bb und Bd                                    |
|                            |                                  | IEC 60068-2-1, Test Ab und Ad                                    |
|                            |                                  |                                                                  |
| Luftfeuchtigkeit           | Luftfeuchtigkeit                 | 60 °C, 95 % RH, 5 Tage                                           |
|                            | Normen                           | IEC 60068-2-30, Test Db                                          |
|                            |                                  |                                                                  |
| Marine Umgebungskategorien | Marine Umgebungskategorien       | Lloyd's Register of Shipping (LRS):<br>ENV1, ENV2, ENV3 und ENV4 |

# 9 Appendix

### 9.1 Additional Information

#### 9.1.1 D-SUB Anschlussgehäuse

Einige D-Sub-Stecker/-Gehäuse sind zu groß für den Anschluss am easYgen. Wenn das Gehäuse Ihres seriellen Kabels oder CAN-Buskabelanschlusses nicht in die easYgen-Anschlussdose passt, können Sie es durch eines der folgenden Gehäuse ersetzen:

| Hersteller         | Typ/Bestellnr.                  |
|--------------------|---------------------------------|
| FCT                | FKH1 FKC1G                      |
| (www.fctgroup.com) |                                 |
| Wuerth Electronic  | 618009214622 260809 41800927911 |
| (www.we-online.de) |                                 |

#### 9.1.2 CAN-Bus Stiftbelegung von Drittgeräten

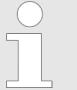

"Zu Ihrer Information ..."

Die folgenden Stiftbelegungen werden üblicherweise von Drittgeräten verwendet.

Informationen zur Stiftbelegungen für den CAN-Bus Ihres Woodward-Geräts finden Sie unter & Kapitel 3.3 "CAN-Bus-Schnittstelle" auf Seite 41.

#### **D-SUB DE9 Steckverbinder**

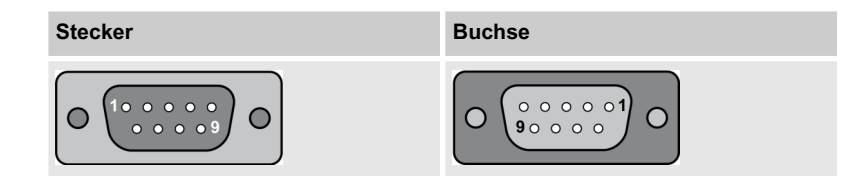

| Klemme | Signal     | Beschreibung                              |
|--------|------------|-------------------------------------------|
| 1      | -          | Reserviert                                |
| 2      | CAN_L      | CAN-Bus-Signal (dominant low)             |
| 3      | CAN_GND    | CAN-Masse                                 |
| 4      | -          | Reserviert                                |
| 5      | (CAN_SHLD) | Optionale Abschirmung                     |
| 6      | (GND)      | Optionale CAN-Masse                       |
| 7      | CAN_H      | CAN-Bus-Signal (dominant high)            |
| 8      | -          | Reserviert                                |
| 9      | (CAN_V+)   | Optionale externe Versorgungsspannung Vcc |

Tabelle 34: Stiftbelegung

#### Appendix

Additional Information > CAN-Bus Stiftbelegung von ...

### RJ45/8P8C Steckverbinder

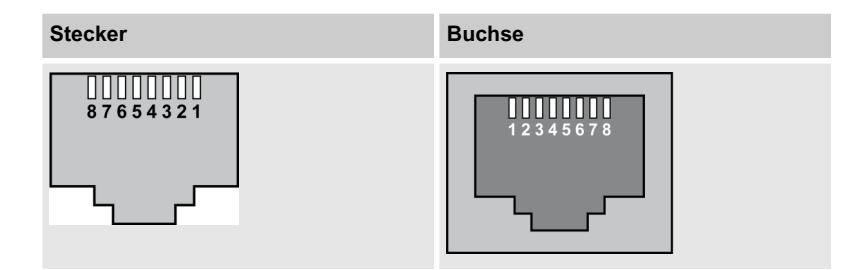

| Klemme | Signal     | Beschreibung                              |
|--------|------------|-------------------------------------------|
| 1      | CAN_H      | CAN-Bus-Leitung (dominant high)           |
| 2      | CAN_L      | CAN-Bus-Leitung (dominant low)            |
| 3      | CAN_GND    | Masse / 0 V / V-                          |
| 4      | -          | Reserviert                                |
| 5      | -          | Reserviert                                |
| 6      | (CAN_SHLD) | Optionale CAN-Abschirmung                 |
| 7      | CAN_GND    | Masse / 0 V / V-                          |
| 9      | (CAN_V+)   | Optionale externe Versorgungsspannung Vcc |

Tabelle 35: Stiftbelegung

#### IDC / Pfostenstecker

| <b>9</b> | <b>7</b>   | □ 5 | □ 3        | □1         |
|----------|------------|-----|------------|------------|
| □ 10     | <b>□ 8</b> | □ 6 | <b>□ 4</b> | <b>□ 2</b> |

Abb. 55: IDC / Pfostenstecker

| Klemme | Signal     | Beschreibung                              |
|--------|------------|-------------------------------------------|
| 1      | -          | Reserviert                                |
| 2      | (GND)      | Optionale CAN-Masse                       |
| 3      | CAN_L      | CAN-Bus-Leitung (dominant low)            |
| 4      | CAN_H      | CAN-Bus-Leitung (dominant high)           |
| 5      | CAN_GND    | CAN-Masse                                 |
| 6      | -          | Reserviert                                |
| 7      | -          | Reserviert                                |
| 8      | (CAN_V+)   | Optionale externe Versorgungsspannung Vcc |
| 9      | (CAN_SHLD) | Optionale Abschirmung                     |
| 10     | -          | nicht angeschlossen                       |

Tabelle 36: Stiftbelegung

# 10 Glossar und Liste der Abkürzungen

| CS   | Codestufe                                          |
|------|----------------------------------------------------|
| DI   | Digitaleingang (Discrete Input)                    |
| DO   | Digital-(Relais)-ausgang (Discrete (Relay) Output) |
| I    | Stromstärke                                        |
| N.C. | Öffner (Normally Closed)                           |
| N.O. | Schließer (Normally Open)                          |
| Р    | Wirkleistung                                       |
| P/N  | Teilenummer (Part Number)                          |
| Q    | Blindleistung                                      |
| S    | Scheinleistung                                     |
| S/N  | Seriennummer                                       |
| SPS  | Speicherprogrammierbare Steuerung                  |
| ν    | Spannung                                           |

# 11 Index

| B Bestimmungsgemäßer Gebrauch | 19       |
|-------------------------------|----------|
| <b>G</b><br>Gebrauch          | 19<br>18 |
| Kontaktperson                 | 18<br>18 |

| Р                            |  |
|------------------------------|--|
| Personnel                    |  |
| <b>S</b><br>Schutzausrüstung |  |

Released

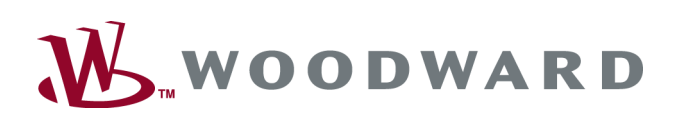

Designed in Germany

**Woodward GmbH** Handwerkstrasse 29 70565 Stuttgart Germany Phone +49 (0) 711 789 54-510 Fax +49 (0) 711 789 54-101 Stgt-Doku@woodward.com